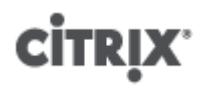

### **Citrix XenServer ® 6.1.0 Installation Guide**

Published Friday, 06 September 2013 1.0 Edition

## **CİTRIX**

Citrix XenServer ® 6.1.0 Installation Guide

Copyright  $\ensuremath{\mathbb{C}}$  2012 Citrix Systems. Inc. All Rights Reserved. Version: 6.1.0

Citrix, Inc. 851 West Cypress Creek Road Fort Lauderdale, FL 33309 United States of America

Disclaimers

This document is furnished "AS IS." Citrix, Inc. disclaims all warranties regarding the contents of this document, including, but not limited to, implied warranties of merchantability and fitness for any particular purpose. This document may contain technical or other inaccuracies or typographical errors. Citrix, Inc. reserves the right to revise the information in this document at any time without notice. This document and the software described in this document constitute confidential information of Citrix, Inc. and its licensors, and are furnished under a license from Citrix, Inc.

Citrix Systems, Inc., the Citrix logo, Citrix XenServer and Citrix XenCenter, are trademarks of Citrix Systems, Inc. and/or one or more of its subsidiaries, and may be registered in the United States Patent and Trademark Office and in other countries. All other trademarks and registered trademarks are property of their respective owners.

Trademarks Citrix® XenServer ® XenCenter ®

### Contents

| 1. Welcome                                                  | 1  |
|-------------------------------------------------------------|----|
| 1.1. About This Document                                    | 1  |
| 1.2. Introducing XenServer                                  | 1  |
| 1.2.1. Benefits of Using XenServer                          | 1  |
| 1.2.2. Administering XenServer                              | 1  |
| 1.2.3. XenServer Editions                                   | 2  |
| 1.3. New Features in XenServer 6.1.0                        | 2  |
| 1.4. XenServer Documentation                                | 3  |
| 2. System Requirements                                      | 5  |
| 2.1. System Requirements                                    | 5  |
| 2.1.1. XenServer Host System Requirements                   | 5  |
| 2.1.2. XenCenter System Requirements                        | 6  |
| 2.1.3. Supported Guest Operating Systems                    | 6  |
| 3. Installing XenServer and XenCenter                       | 7  |
| 3.1. Installation Media and Methods                         | 7  |
| 3.2. Installing the XenServer Host                          | 8  |
| 3.2.1. Host Partition Format 1                              | 10 |
| 3.3. Installing XenCenter 1                                 | 10 |
| 3.4. Connecting XenCenter to the XenServer Host 1           | 11 |
| 4. Installation and Deployment Scenarios 1                  | .2 |
| 4.1. XenServer Hosts with Local Storage 1                   | 12 |
| 4.2. Pools of XenServer Hosts with Shared Storage 1         | 13 |
| 4.2.1. XenServer Hosts with Shared NFS Storage 1            | 13 |
| 4.2.2. XenServer Hosts with Shared iSCSI Storage 1          | 14 |
| 5. XenServer and IntelliCache 1                             | .7 |
| 5.1. IntelliCache Deployment 1                              | 17 |
| 5.1.1. Enabling on Host Installation1                       | 17 |
| 5.1.2. Converting an Existing Host to Use Thin Provisioning | 18 |

| 5.1.3. VM Boot Behavior                                                          | . 19 |
|----------------------------------------------------------------------------------|------|
| 5.1.3.1. VM Caching Behavior Settings                                            | . 19 |
| 5.1.3.1.1. Shared Desktop Mode                                                   | . 19 |
| 5.1.3.1.2. Private Desktop Mode                                                  | . 19 |
| 5.1.4. Implementation Details and Troubleshooting                                | . 19 |
| 6. Using SCVMM and SCOM with XenServer                                           | 21   |
| 6.1. How to install the Integration Suite Supplemental Pack                      | . 21 |
| 6.1.1. Installing the Integration Suite onto a Running XenServer System          | . 21 |
| 6.2. Integration Requirements for SCVMM                                          | . 21 |
| 6.3. Integration Requirements for SCOM                                           | . 22 |
| 7. Upgrading XenServer                                                           | 23   |
| 7.1. Rolling Pool Upgrades                                                       | 23   |
| 7.1.1. Upgrading XenServer Hosts Using the XenCenter Rolling Pool Upgrade Wizard | . 24 |
| 7.1.2. Upgrading XenServer Hosts Using the xe CLI                                | . 26 |
| 7.1.2.1. Planning an Upgrade Path                                                | . 26 |
| 7.1.2.2. Performing Rolling Pool Upgrades Using the xe CLI                       | 26   |
| 7.2. Upgrading a Single XenServer Host Using the xe CLI                          | . 27 |
| 7.2.1. Before You Upgrade a Single XenServer Host                                | 27   |
| 7.2.2. Upgrading a Single XenServer Host Using the xe CLI                        | 28   |
| 7.3. Upgrading XenServer to Version 5.6 or Earlier Using XenCenter               | . 29 |
| 7.4. Upgrading LVM Storage from XenServer 5.0 or Earlier                         | . 30 |
| 8. Applying Updates and Hotfixes to XenServer                                    | 31   |
| 8.1. Before You Apply an Update or Hotfix                                        | . 31 |
| 8.2. Updating Individual XenServer Hosts                                         | . 32 |
| 8.3. Updating a Pool of XenServer Hosts                                          | . 33 |
| 9. Licensing XenServer                                                           | 35   |
| 9.1. Activating a Free XenServer Product                                         | . 35 |
| 9.2. Licensing XenServer Editions                                                | . 36 |
| 9.3. Additional Licensing Information                                            | . 37 |

| A. 1 | Froubleshooting                                                  | 39   |
|------|------------------------------------------------------------------|------|
| B. E | Boot From SAN Environments                                       | 40   |
| C. P | XE Boot Installations                                            | 41   |
|      | C.1. Configuring your PXE Environment for XenServer Installation | . 41 |
|      | C.2. Creating an answer file for unattended PXE installation     | . 42 |

## **Chapter 1. Welcome**

### **1.1. About This Document**

This document is an installation guide for Citrix XenServer®, the complete server virtualization platform from Citrix®. It contains procedures to guide you through the installation, configuration, and initial operation of XenServer. This document also contains information about troubleshooting problems that might occur during installation and points you to additional resources.

This document is primarily aimed at system administrators who wish to set up XenServer hosts on physical servers.

### 1.2. Introducing XenServer

Citrix XenServer® is the complete server virtualization platform from Citrix®. The XenServer package contains all you need to create and manage a deployment of virtual x86 computers running on Xen®, the open-source paravirtualizing hypervisor with near-native performance. XenServer is optimized for both Windows and Linux virtual servers.

XenServer runs directly on server hardware without requiring an underlying operating system, which results in an efficient and scalable system. XenServer works by abstracting elements from the physical machine (such as hard drives, resources and ports) and allocating them to the *virtual machines* running on it.

A virtual machine (VM) is a computer composed entirely of software that can run its own operating system and applications as if it were a physical computer. A VM behaves exactly like a physical computer and contains its own virtual (software-based) CPU, RAM, hard disk and network interface card (NIC).

XenServer lets you create VMs, take VM disk snapshots and manage VM workloads. For a comprehensive list of major XenServer features and editions, visit www.citrix.com/xenserver.

#### 1.2.1. Benefits of Using XenServer

Using XenServer reduces costs by:

- Consolidating multiple VMs onto physical servers
- Reducing the number of separate disk images that need to be managed
- Allowing for easy integration with existing networking and storage infrastructures

Using XenServer increases flexibility by:

- Allowing you to schedule zero downtime maintenance by using XenMotion to live migrate VMs between XenServer hosts
- Increasing availability of VMs by using High Availability to configure policies that restart VMs on another XenServer host if one fails
- Increasing portability of VM images, as one VM image will work on a range of deployment infrastructures

#### 1.2.2. Administering XenServer

There are two methods by which to administer XenServer: XenCenter and the XenServer Command-Line Interface (CLI).

**XenCenter** is a graphical, Windows-based user interface. XenCenter allows you to manage XenServer hosts, pools and shared storage, and to deploy, manage and monitor VMs from your Windows desktop machine.

The XenCenter *Help* is a great resource for getting started with XenCenter.

The **XenServer Command-line Interface (CLI)** allows you to administer XenServer using the Linux-based xe commands.

## **CİTR**İX<sup>,</sup>

For a comprehensive list of xe commands and descriptions, see the XenServer Administrator's Guide.

#### 1.2.3. XenServer Editions

The features available in XenServer depend on the edition. The four editions of XenServer are:

- **Citrix XenServer (Free)**: Proven virtualization platform that delivers uncompromised performance, scale, and flexibility at no cost.
- Citrix XenServer Advanced Edition: Key high availability and advanced management tools that take virtual infrastructure to the next level.
- Citrix XenServer Enterprise Edition: Essential integration and optimization capabilities for production deployments of virtual machines.
- Citrix XenServer Platinum Edition: Advanced automation and cloud computing features for enterprise-wide virtual environments.

For more information about how the XenServer edition affects the features available, visit www.citrix.com/ xenserver.

### 1.3. New Features in XenServer 6.1.0

XenServer 6.1.0 includes a number of new features and ongoing improvements, including:

#### Storage XenMotion:

Storage XenMotion allows VMs to be moved from one host to another, where the VMs are not located on storage shared between the two hosts. This enables system administrators to:

- Rebalance or move VMs between XenServer pools for example promoting a VM from a development environment to a production environment;
- Perform software maintenance for example upgrading or updating standalone XenServer hosts without VM downtime;
- Perform hardware maintenance for example upgrading standalone XenServer host hardware without VM downtime;
- Reduce deployment costs by using local storage.

For more information, refer to the XenServer 6.1.0 Virtual Machine User's Guide and the XenCenter online help.

#### Live VDI Migration:

Live VDI Migration allows the system administrator to relocate the VM's Virtual Disk Image (VDI) without shutting down the VM. This enables system administrators to:

- Move a VM from cheap local storage to fast, resilient, array-backed storage;
- Move a VM from a development to a production environment;
- Move between tiers of storage when a VM is limited by storage capacity;
- Perform storage array upgrades.

#### **Networking Enhancements**

- Link Aggregation Control Protocol (LACP) support: enables the use of industry-standard network bonding features to provide fault-tolerance and load balancing of network traffic.
- Source Load Balancing (SLB) improvements: allows up to 4 NICs to be used in an active-active bond. This improves total network throughput and increases fault tolerance in the event of hardware failures. The SLB rebalancing algorithm has been optimized to reduce load on switches in large deployments.
- Multi-Tenancy improvements: allows XenServer administrators to restrict a VM to sending and receiving traffic on a specific MAC address and a number of IPv4 or IPv6 addresses without relying on VLANs and switch

management software. When these extensions are deployed, VMs cannot impersonate any other VM, or intercept traffic intended for any other VM, increasing security in environments where VMs cannot be fully trusted. For a White Paper discussion, refer to CTX134787.

- VLAN Scalability improvements: removes a previous limitation which caused VM deployment delays when large numbers of VLANs were in use. This improvement enables administrators using XenServer 6.1.0 to deploy hundreds of VLANs in a XenServer pool quickly.
- Emergency Network Reset: provides a simple mechanism to recover and reset a host's networking, allowing system administrators to revert XenServer hosts to a known good networking state. Refer to CTX131972 for detailed information.
- IPv6 Guest Support: enables the use of IPv6 addresses within guests allowing network administrators to plan for network growth.

#### **Guest Enhancements:**

- Citrix XenServer Conversion Manager: enables batch import of VMs created with VMware products into a XenServer pool, to reduce costs of converting to a XenServer environment. Refer to the XenServer Conversion Manager Guide.
- New Installation Mechanism for XenServer Tools: XenServer Tools are now delivered as industry-standard Windows Installer MSI files. This enables the use of third-party tools to deliver and manage the installation and upgrade of the XenServer device drivers. For more information on MSI files, refer to http:// technet.microsoft.com/en-us/library/bb742606.aspx.

#### Enhanced Guest OS Support: Newly Supported Guests:

- Ubuntu 12.04
- CentOS: 5.7, 6.0, 6.1, 6.2
- Red Hat Enterprise Linux 5.7, 6.1, 6.2
- Oracle Enterprise Linux 5.7, 6.1, 6.2

#### **Ongoing Improvements:**

- XenCenter: performance graphs simplified, layout changes are now more intuitive for IP address configuration, filters are enabled for System Alerts.
- XenServer Tools: guests running Windows operating systems can now make use of either Microsoft .NET 3.5 or .NET 4.0 when installing XenServer Tools.
- Simplified mechanism to adjust Control Domain ("dom0") vCPUs. Refer to CTX134738 for details.
- Updated Open vSwitch: v1.4.2 provides stability and performance improvements. For more information, refer to http://openvswitch.org.
- Integrated StorageLink (iSL) support for EMC VNX series arrays (SMI-S)
- GPU Pass-Through: support for up to 4 GPUs per host.
- Interoperability extensions for Third-Party Tools: additional Asynchronous XenAPI C language bindings, Workload Balancing (WLB) extensions and general improvements.
- Automated Server Hardware Test Kit reduces the time spent running certification tests refer to the Verification Test Kits & Forms for Citrix XenServer for more information.
- Support for hypervisor monitoring (vhostmd) allows SAP software to run inside a XenServer VM, refer to CTX134790 for configuration details.

### 1.4. XenServer Documentation

XenServer documentation shipped with this release includes:

• *Release Notes* cover known issues that affect this release.

## **CİTRIX**

- XenServer Quick Start Guide provides an introduction for new users to the XenServer environment and components. This guide steps through the installation and configuration essentials to get XenServer and the XenCenter management console up and running quickly. After installation, it demonstrates how to create a Windows VM, VM template and pool of XenServer hosts. It introduces basic administrative tasks and advanced features, such as shared storage, VM snapshots and XenMotion live migration.
- XenServer Installation Guide steps through the installation, configuration and initial operation of XenServer and the XenCenter management console.
- XenServer Virtual Machine User's Guide describes how to install Windows and Linux VMs within a XenServer environment. This guide explains how to create new VMs from installation media, from VM templates included in the XenServer package and from existing physical machines (P2V). It explains how to import disk images and how to import and export appliances.
- XenServer Administrator's Guide gives an in-depth description of the tasks involved in configuring a XenServer deployment, including setting up storage, networking and pools. It describes how to administer XenServer using the xe Command Line Interface.
- vSwitch Controller User's Guide is a comprehensive user guide to the vSwitch Controller for XenServer.
- Supplemental Packs and the DDK introduces the XenServer Driver Development Kit, which can be used to modify and extend the functionality of XenServer.
- XenServer Software Development Kit Guide presents an overview of the XenServer SDK. It includes code samples that demonstrate how to write applications that interface with XenServer hosts.
- XenAPI Specification is a reference guide for programmers to the XenServer API.

For additional resources, visit the Citrix Knowledge Center.

## References

[XS Guest] Citrix XenServer 6.1.0 Virtual Machine User's Guide.

[XS Admin] Citrix XenServer 6.1.0 Administrator's Guide.

[QSG] Citrix XenServer 6.1.0 Quick Start Guide.

## **Chapter 2. System Requirements**

### 2.1. System Requirements

XenServer requires at least two separate physical x86 computers: one to be the XenServer host and the other to run the XenCenter application. The XenServer host computer is dedicated entirely to the task of running XenServer — hosting VMs — and is **not** used for other applications.

#### Warning:

The installation of any third party software directly on the XenServer host (i.e. into the dom0 control domain) is not supported, except where it is supplied as a supplemental pack and is explicitly endorsed by Citrix.

The computer that runs XenCenter can be any general-purpose Windows computer that satisfies the hardware requirements and can be used to run other applications.

#### 2.1.1. XenServer Host System Requirements

While XenServer will generally be deployed on server-class hardware, XenServer is also compatible with many models of workstations and laptops. For a comprehensive XenServer hardware compatibility list, see <a href="http://www.citrix.com/xenserver/hcl">http://www.citrix.com/xenserver/hcl</a>. For a comprehensive XenServer hardware compatibility list, see <a href="http://www.citrix.com/xenserver/hcl">http://www.citrix.com/xenserver/hcl</a>. The following describes the recommended XenServer hardware specifications.

The XenServer host should be a 64-bit x86 server-class machine devoted to hosting VMs. This machine should run an optimized and hardened Linux partition with a Xen-enabled kernel which controls the interaction between the virtualized devices seen by VMs and the physical hardware.

XenServer can make use of:

- up to 1 TB of RAM
- up to 16 NICs
- up to 160 logical processors per host (Note: The maximum number of logical processors supported differs by CPU. Consult the XenServer Hardware Compatibility List (HCL) for more details.

The system requirements for the XenServer host are:

| CPUs | One or more 64-bit x86 CPU(s), 1.5 GHz minimum, 2 GHz or faster multicore CPU recommended                                                                                                    |
|------|----------------------------------------------------------------------------------------------------|
|      | To support VMs running Windows, an Intel VT or AMD-V 64-bit x86-based system with one or more CPU(s) is required.                                                                                                    |
|      | Note:                                                                                                    |
|      | To run Windows VMs, hardware support for virtualization must be<br>enabled on the XenServer host. This is an option in the BIOS. It is<br>possible your BIOS might have virtualization support disabled. Consult<br>your BIOS documentation for more details. |
|      | To support VMs running supported paravirtualized Linux, a standard 64-bit x86-based system with one or more CPU(s) is required.                                                                                                    |
| RAM  | 2 GB minimum, 4 GB or more recommended                                                                                                    |

## **CİTRIX**

| Disk Space | Locally attached storage (PATA, SATA, SCSI) with 16 GB of disk space minimum, 60 GB of disk space recommended, or SAN via HBA (not via software) if installing with multipath boot from SAN (see http://hcl.vmd.citrix.com for a detailed list of compatible storage solutions). Product installation creates two 4 GB partitions for the XenServer host control domain. |
|------------|----------------------------------------------------------------------------------------------------|
| Network    | <ul><li>100 Mbit/s or faster NIC. One or more gigabit NIC(s) is recommended for faster P2V and export/import data transfers and VM live migration.</li><li>For redundancy, multiple NICs are recommended. The configuration of NICs will differ depending on the storage type. See vendor documentation for details.</li></ul>                                           |

#### Note:

In some support cases, serial console access is required for debug purposes. Therefore, when setting up a XenServer configuration, it is recommended that serial console access is configured. For hosts that do not have physical serial port (such as a Blade server) or where suitable physical infrastructure is not available, customers should investigate if an embedded management device, such as Dell DRAC or HP iLO can be configured. For more information on setting up serial console access, see CTX121442, How to Set Up a Serial Cable for Troubleshooting on XenServer.

#### 2.1.2. XenCenter System Requirements

| Operating<br>System  | Windows 7, Windows XP, Windows Vista, Windows Server 2003, Windows Server 2008, Windows Server 2008 R2 (all editions and versions) |
|----------------------|----------------------------------------------------------------------------------------------------|
| .NET<br>Framework    | Version 3.5                                                                                                    |
| CPU Speed            | 750 MHz minimum, 1 GHz or faster recommended                                                                                       |
| RAM                  | 1 GB minimum, 2 GB or more recommended                                                                                             |
| Disk Space           | 100 MB minimum                                                                                                    |
| Network              | 100Mb or faster NIC                                                                                                    |
| Screen<br>Resolution | 1024x768 pixels, minimum                                                                                                    |

The system requirements for XenCenter are:

#### 2.1.3. Supported Guest Operating Systems

For a list of supported VM operating systems, see the XenServer Virtual Machine User's Guide.

# Chapter 3. Installing XenServer and XenCenter

This chapter steps through installing the XenServer host software on physical servers, installing XenCenter on Windows workstations and connecting them to form the infrastructure for creating and running virtual machines (VMs).

After guiding you through installation, this chapter describes a selection of common installation and deployment scenarios.

### 3.1. Installation Media and Methods

The XenServer host consists of a Xen-enabled Linux operating system, a management agent, VM templates, and a local storage repository reserved for VMs. The XenServer host must be installed on a *dedicated* 64-bit x86 server.

#### Note:

Do not install any other operating system in a dual-boot configuration with the XenServer host; this is an unsupported configuration.

#### **Installation Media**

Installers for both the XenServer host and XenCenter are located on the installation media. The installation media also includes the *Readme First*, which provides descriptions of and links to helpful resources, including product documentation for XenServer and XenServer components.

#### **Installation Methods**

There are three methods by which to install the XenServer host:

From a CD

You can download the installer (ISO file format) and burn it to a CD. To download the installer, visit www.citrix.com/xenserver.

The main XenServer installation file contains the basic packages required to set up XenServer on your host and install XenCenter on your Windows computer, in conjunction with the desired Windows installation media.

• Set up a network-accessible TFTP server to boot using PXE

For details about setting up an TFTP server for PXE-booting the installer, see Appendix C, PXE Boot Installations.

Install XenServer to a remote disk on a SAN to enable boot from SAN

For details, see Appendix B, Boot From SAN Environments.

#### **Supplemental Packs**

You can install any required supplemental pack after installing XenServer. To do so, mount the appropriate installation media on the XenServer host, and then run the script **install.sh**, located in the root directory of the CD.

#### Upgrades

The installer presents the option to upgrade if it detects a previously installed version of XenServer. The upgrade process follows the first-time installation process, but several setup steps are bypassed. The existing settings are retained, including networking configuration, system time and so on.

Important:

Upgrading requires careful planning and attention. For detailed information about upgrading individual XenServer hosts and pools, see Chapter 7, *Upgrading XenServer*.

### **3.2. Installing the XenServer Host**

#### Warning:

Installing XenServer will overwrite data on any hard drives that you select to use for the installation. Back up data that you wish to preserve before proceeding.

To install or upgrade the XenServer host:

- 1. Boot the computer from the installation CD or PXE-boot from your TFTP server, if applicable.
- 2. Following the initial boot messages and the **Welcome to XenServer** screen, select your keyboard layout for the installation.

#### Tip:

Throughout the installation, quickly advance to the next screen by pressing **F12**. Use **Tab** to move between elements, and **Space** or **Enter** to select. For general help, press **F1**.

Note:

If a **System Hardware** warning screen is displayed and you suspect that hardware virtualization assist support is available on your system, check the support site of your hardware manufacturer for BIOS upgrades.

3. The Welcome to XenServer Setup screen is displayed.

XenServer ships with a broad driver set that supports most modern server hardware configurations. However, if you have been provided with any supplemental packs containing additional essential drivers, press **F9**. The installer will then step you through installing the necessary drivers.

Once you have installed all of the required drivers, select **Ok** to proceed.

- 4. The XenServer End User License Agreement (EULA) is displayed. Use the **Page Up** and **Page Down** keys to scroll through and read the agreement. Choose **Accept EULA** to proceed.
- 5. Select an installation action, as appropriate. You may see any of the following options:
  - Perform clean installation
  - *Upgrade*: if the installer detects a previously-installed version of XenServer, it offers the option to upgrade. For details on upgrading your XenServer host, see Chapter 7, *Upgrading XenServer*.
  - *Restore*: if the installer detects a previously-created backup installation, it offers the option to restore XenServer from the backup. For details, see the *XenServer Administrator's Guide*.

Make your selection, and choose **Ok** to proceed.

- 6. If you have multiple local hard disks, choose a Primary Disk for the installation. Select **Ok**.
- 7. Choose which disk(s) you would like to use for virtual machine storage. Information about a specific disk can be viewed by pressing **F5**.

If you want to use Thin Provisioning to optimize the utilization of available storage, select **Enable thin provisioning**. XenDesktop users are *strongly* recommended to select this option in order for local caching to work properly. For details, see Chapter 5, *XenServer and IntelliCache*.

#### Choose **Ok**.

8. Select your installation media source.

If installing from a CD, choose **Local media**. If installing using PXE, select **HTTP or FTP** or **NFS**, as appropriate. Choose **Ok** to proceed.

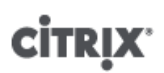

If you select **Local media**, the next screen asks if you want to install any supplemental packs from a CD. If you plan to install any supplemental packs provided by your hardware supplier, choose **Yes**.

If you select HTTP or FTP or NFS:

a. Set up networking so that the installer can connect to the XenServer installation media files.

If the computer has multiple NICs, select one of them to be used to access the XenServer installation media files, and then choose **Ok** to proceed.

- b. Choose Automatic configuration (DHCP) to configure the NIC using DHCP, or Static configuration to configure the NIC manually. If you choose Static configuration, enter details as appropriate.
- c. If you choose **HTTP or FTP**, you are then prompted to provide the URL for your HTTP or FTP repository, and a username and password, if appropriate.

If you choose **NFS**, you are prompted to provide the server and path of your NFS share.

Select **Ok** to proceed.

- 9. Indicate if you want to verify the integrity of the installation media. If you select **Verify installation source**, the MD5 checksum of the packages is calculated and checked against the known value. Verification may take some time. Make your selection and choose **Ok** to proceed.
- 10. Set and confirm a root password, which XenCenter will use to connect to the XenServer host. You will also use this password (with username "root") to log into **xsconsole**, the system configuration console.
- 11. Set up the primary management interface that will be used to connect to XenCenter.

If your computer has multiple NICs, select the NIC which you wish to use for management. Choose **Ok** to proceed.

12. Configure the Management NIC IP address by choosing **Automatic configuration (DHCP)** to configure the NIC using DHCP, or **Static configuration** to manually configure the NIC.

Note:

To be part of a pool, XenServer hosts must have static IP addresses or be DNS addressable. When using DHCP, ensure that a static DHCP reservation policy is in place.

13. Specify the hostname and the DNS configuration, manually or automatically via DHCP.

In the **Hostname Configuration** section, select **Automatically set via DHCP** to have the DHCP server provide the hostname along with the IP address. If you select **Manually specify**, enter the desired hostname for the server in the field provided.

#### Note:

If manually specifying the hostname, enter a short hostname and *not the fully qualified domain name (FQDN)*. Entering an FQDN may cause external authentication to fail.

In the **DNS Configuration** section, choose **Automatically set via DHCP** to get name service configuration using DHCP. If you select **Manually specify**, enter the IP address(es) of your primary (required), secondary (optional), and tertiary (optional) DNS servers in the fields provided.

Select Ok to proceed.

- 14. Select your time zone the geographical area and then city. You can type the first letter of the desired locale to jump to the first entry that begins with this letter. Choose **Ok** to proceed.
- 15. Specify how you would like the server to determine local time: using NTP or manual time entry. Make your selection, and choose **Ok** to proceed.
- 16. If using NTP, either select **NTP is configured by my DHCP server** to have DHCP set the time server or enter at least one NTP server name or IP address in the fields below. Choose **Ok**.

#### Note:

XenServer assumes that the time setting in the BIOS of the server is the current time in UTC.

17. Select Install XenServer.

If you elected to set the date and time manually, you will be prompted to do so during the installation. Once set, choose **Ok** to proceed.

18. If you are installing from a CD and elected to include supplemental packs, you will be prompted to insert them. Eject the XenServer installation CD, and insert the supplemental pack CD. Choose **Ok**.

Select **Use media** to proceed with the installation.

Repeat for each pack to be installed.

19. From the **Installation Complete** screen, eject the installation CD (if installing from CD) and select **Ok** to reboot the server.

After the server reboots, XenServer displays **xsconsole**, a system configuration console. To access a local shell from **xsconsole**, press **Alt+F3**; to return to **xsconsole**, press **Alt+F1** 

#### Note:

Make note of the IP address displayed. You will use this when you connect XenCenter to the XenServer host.

#### **3.2.1. Host Partition Format**

Previous versions of XenServer used DOS partition tables to separate the root filesystem and backups from the local storage. This limited the local storage to use only the first 2TB of disk space. New installations of XenServer 6.1.0 instead use GUID partition tables to separate root filesystem, backup and local storage. This increases the limit and enables local storage to use the entire disk.

Updates of XenServer 5.6 Feature Pack 1 will continue to use the existing DOS partitioning so as not to destroy existing local storage. Additionally new XenServer 6.1.0 installations to machines which have a mandatory initial partition that must be preserved, such as the Dell Utility Partition, will continue to use the DOS partitioning scheme.

The GUID partition table can be used with the gdisk utility in Dom0.

### 3.3. Installing XenCenter

XenCenter must be installed on a remote Windows machine that can connect to the XenServer host through your network. The .NET framework version 3.5 must also be installed on this workstation.

The XenCenter installation media is bundled with the XenServer installation media. You can also download the latest version of XenCenter from www.citrix.com/xenserver.

To install XenCenter:

- 1. Before installing XenCenter, be sure to uninstall any previous version.
- 2. Launch the installer.

If installing from a XenServer installation CD:

- a. Insert the CD into the DVD drive of the computer which you want to run XenCenter.
- b. Open the client\_install folder on the CD. Double-click XenCenter.msi to begin the installation.

3. Follow the Setup wizard, which allows you to modify the default destination folder and then to install XenCenter.

### 3.4. Connecting XenCenter to the XenServer Host

To connect XenCenter to the XenServer host:

- 1. Launch XenCenter. The program opens to the **Home** tab.
- 2. Click the Add New Server icon.
- 3. Enter the IP address of the XenServer host in the **Server** field. Type the root username and password that you set during XenServer installation. Click **Add**.
- 4. The first time you add a new host, the **Save and Restore Connection State** dialog box appears. This enables you to set your preferences for storing your host connection information and automatically restoring host connections.

If you later need to change your preferences, you can do so using XenCenter or the Windows Registry Editor.

To do so in XenCenter: from the main menu, select **Tools** and then **Options**. The **Options** dialog box opens. Select the **Save and Restore** tab and set your preferences. Click **OK** to save your changes.

To do so using the Windows Registry Editor, navigate to the key HKEY\_LOCAL\_MACHINE\Software \Citrix\XenCenter (if you installed XenServer for use by all users) and add a key named AllowCredentialSave with the string value true or false.

## **Chapter 4. Installation and Deployment Scenarios**

This chapter steps through the following common installation and deployment scenarios:

- One or more XenServer host(s) with local storage
- Pools of XenServer hosts with shared storage:
  - Multiple XenServer hosts with shared NFS storage
  - Multiple XenServer hosts with shared iSCSI storage

### 4.1. XenServer Hosts with Local Storage

The simplest deployment of XenServer is to run VMs on one or more XenServer host(s) with local storage.

#### Note:

Without shared storage, XenMotion live migration of VMs between XenServer hosts is not available.

**Basic hardware requirements:** 

- One or more 64-bit x86 server(s) with local storage
- One or more Windows workstation(s), on the same network as the XenServer host(s)

#### **High-level procedure:**

- 1. Install the XenServer host software on the server(s).
- 2. Install XenCenter on the workstation(s).
- 3. Connect XenCenter to the XenServer host(s).

Once you have connected XenCenter to a XenServer host, storage is automatically configured on the local disk of the host.

### 4.2. Pools of XenServer Hosts with Shared Storage

A **pool** is comprised of multiple XenServer host installations, bound together as a single managed entity. When combined with shared storage, a pool enables VMs to be started on *any* XenServer host in the pool that has sufficient memory, and then dynamically moved between hosts while running (XenMotion), and with minimal downtime. If an individual XenServer host suffers a hardware failure, you can restart the failed VM(s) on another host in the same pool.

If the High Availability (HA) feature (only available to XenServer Advanced Edition or higher) is enabled, protected VMs are *automatically* moved in the event of a host failure.

To set up **shared storage** between hosts in a pool, you need to create a storage repository. A XenServer storage repository (SR) is a storage container in which virtual disks are stored. SRs, like virtual disks, are persistent, ondisk objects that exist independently of XenServer. SRs can exist on different types of physical storage devices, both internal and external, including local disk devices and shared network storage. A number of different types of storage are available when you create a new SR, including:

- NFS VHD storage
- Software iSCSI storage
- Hardware HBA storage

This following sections step through setting up two common shared storage solutions — NFS and iSCSI — for a pool of XenServer hosts. Before you create a new SR, you need to configure your NFS or iSCSI storage. Setup differs depending on the type of storage solution that you use, so it is best to refer to your vendor documentation for details. In all cases, to be part of a pool, the servers providing shared storage must have static IP addresses or be DNS addressable. For further information on setting up shared storage, see the *XenServer Administrator's Guide*.

It is recommended that you create a pool before you add shared storage. For pool requirements and setup procedures, see the XenCenter *Help* or the *XenServer Administrator's Guide*.

#### **4.2.1.** XenServer Hosts with Shared NFS Storage

**Basic hardware requirements:** 

- Two or more 64-bit x86 servers with local storage
- One or more Windows workstation(s), on the same network as the XenServer hosts
- A server exporting a shared directory over NFS

**High-level procedure:** 

- 1. Install the XenServer host software on the servers.
- 2. Install XenCenter on the workstation(s).
- 3. Connect XenCenter to the XenServer hosts.
- 4. Create your pool of XenServer hosts.
- 5. Configure the NFS server.
- 6. Create an SR on the NFS share at the pool level.

#### Configuring you NFS storage

Before you create an SR, you need to configure the NFS storage. To be part of a pool, the NFS share must have a static IP address or be DNS addressable. You must also configure the NFS server to have one or more target(s) that can be mounted by NFS clients (for example, XenServer hosts in a pool). Setup differs depending on your storage solution, so it is best to see your vendor documentation for details.

To create an SR on the NFS share at the pool level in XenCenter:

1. On the **Resources** pane, select the pool. On the toolbar, click the **New Storage** button. The New Storage Repository wizard opens.

- 2. Under Virtual disk storage, choose NFS VHD as the storage type. Choose Next to continue.
- 3. Enter a name for the new SR and the name of the share where it is located. Click **Scan** to have the wizard scan for existing NFS SRs in the specified location.

Note:

The NFS server must be configured to export the specified path to all XenServer hosts in the pool.

4. Click Finish.

The new SR appears in the **Resources** pane, at the pool level.

Creating an SR on the NFS share at the pool level using the xe CLI:

- 1. Open a console on any XenServer host in the pool.
- 2. Create the storage repository on *server:/path* by entering the following:

```
xe sr-create content-type=user type=nfs name-label=<sr_name=> \
    shared=true device-config:server=<server> \
    device-config:serverpath=<path>
```

The device-config-server argument refers to the name of the NFS server and the deviceconfig-serverpath argument refers to the path on the server. Since shared is set to true, the shared storage is automatically connected to every host in the pool and any hosts that subsequently join are also connected to the storage. The UUID of the created storage repository is printed to the console.

- 3. Find the UUID of the pool by using the **pool-list** command.
- 4. Set the new SR as the pool-wide default by entering the following:

```
xe pool-param-set uuid=<pool_uuid> \
    default-SR=<storage_repository_uuid>
```

As shared storage has been set as the pool-wide default, all future VMs will have their disks created on this SR.

#### 4.2.2. XenServer Hosts with Shared iSCSI Storage

Basic hardware requirements:

- Two or more 64-bit x86 servers with local storage
- One or more Windows workstation(s), on the same network as the XenServer hosts
- A server providing a shared directory over iSCSI

**High-level procedure:** 

- 1. Install the XenServer host software on the servers.
- 2. Install XenCenter on the workstation(s).
- 3. Connect XenCenter to the XenServer hosts.
- 4. Create your pool of XenServer hosts.
- 5. Configure the iSCSI storage.
- 6. If necessary, enable multiple initiators on your iSCSI device.
- 7. If necessary, configure the iSCSI IQN for each XenServer host.
- 8. Create an SR on the iSCSI share at the pool level.

Configuring your iSCSI storage

## **CİTRIX**

Before you create an SR, you need to configure the iSCSI storage. To be part of a pool, the iSCSI storage must have a static IP address or be DNS addressable. You will also need to provide an iSCSI target LUN on the SAN for the VM storage, and then configure XenServer hosts to be able to see and access it. Both the iSCSI target and each iSCSI initiator on each XenServer host must have a valid and **unique** iSCSI Qualified Name (IQN). For configuration details, it is best to see your vendor documentation.

#### Configuring an iSCSI IQN for each XenServer host

Upon installation, XenServer automatically attributes a unique IQN to each host. If you need to adhere to a local administrative naming policy, you can change the IQN by entering the following on the host console:

xe-set-iscsi-iqn <iscsi\_iqn>

Or, you can use the xe CLI by entering the following:

xe host-param-set uuid=<host\_uuid> other-config-iscsi\_iqn=<iscsi\_iqn>

To create an SR on the iSCSI share at the pool level using XenCenter:

#### Warning:

When using XenCenter to create SRs for iSCSI and NetApp storage, any existing contents of the volume are destroyed.

- 1. On the **Resources** pane, select the pool. On the toolbar, click the **New Storage** button. The New Storage Repository wizard opens.
- 2. Under Virtual disk storage, choose Software iSCSI as the storage type. Choose Next to continue.
- 3. Enter a name for the new SR and then the IP address or DNS name of the iSCSI target.

#### Note:

The iSCSI storage target must be configured to enable every XenServer host in the pool to have access to one or more LUN(s).

- 4. If you have configured the iSCSI target to use CHAP authentication, enter the User and Password.
- 5. Click the Discover IQNs button, and then choose the iSCSI target IQN from the Target IQN list.

#### Warning:

The iSCSI target and all servers in the pool must have unique IQNs.

6. Click the Discover LUNs button, and then choose the LUN on which to create the SR from the Target LUN list.

#### Warning:

Each individual iSCSI storage repository must be contained entirely on a single LUN, and may not span more than one LUN. Any data present on the chosen LUN will be destroyed.

7. Click Finish.

The new SR appears in the Resources pane, at the pool level.

To create an SR on the iSCSI share at the pool level using the xe CLI:

1. On the console of any server in the pool, run the command:

```
xe sr-create name-label=<name_for_sr> \
content-type=user device-config-target=<iscsi_server_ip_address> \
device-config-targetIQN=<iscsi_target_iqn> \
device-config-localIQN=<iscsi_local_iqn> \
type=lvmoiscsi shared=true device-config-LUNid=<lun_id>
```

The device-config-target argument refers to the name or IP address of the iSCSI server. The device-config-LUNid argument can be a list of LUN IDs (separated by commas). Since the shared

argument is set to true, the shared storage is automatically connected to every host in the pool and any hosts that subsequently join are also connected to the storage.

The command returns the UUID of the created storage repository.

- 2. Find the UUID of the pool by running the **pool-list** command.
- 3. Set the new SR as the pool-wide default by entering the following:

xe pool-param-set uuid=<pool\_uuid> default-SR=<iscsi\_shared\_sr\_uuid>

As shared storage has been set as the pool-wide default, all future VMs will have their disks created on this SR.

## citrix<sup>®</sup> Chapter 5. XenServer and IntelliCache

#### Note:

This feature is only supported when using XenServer with XenDesktop.

Using XenServer with *IntelliCache* makes hosted Virtual Desktop Infrastructure deployments more cost-effective by enabling you to use a combination of shared storage and local storage. It is of particular benefit when many Virtual Machines (VMs) all share a common OS image. The load on the storage array is reduced and performance is enhanced. In addition, network traffic to and from shared storage is reduced as the local storage caches the master image from shared storage.

IntelliCache works by caching data from a VMs parent VDI in local storage on the VM host. This local cache is then populated as data is read from the parent VDI. When many VMs share a common parent VDI (for example by all being based on a particular master image), the data pulled into the cache by a read from one VM can be used by another VM. This means that further access to the master image on shared storage is not required.

A thin provisioned, local SR is an IntelliCache prerequisite. Thin Provisioning is a way of optimizing the utilization of available storage. This approach allows you to make more use of local storage instead of shared storage. It relies on on-demand allocation of blocks of data instead of the traditional method of pre-allocating all of the blocks.

#### Important:

Thin Provisioning changes the default local storage type of the host from LVM to EXT3. Thin Provisioning **must be** enabled in order for XenDesktop local caching to work properly.

Thin Provisioning allows the administrator to present more storage space to the VMs connecting to the Storage Repository (SR) than is actually available on the SR. There are no space guarantees, and allocation of a LUN does not claim any data blocks until the VM writes data.

#### Warning:

Thin provisioned SRs may run out of physical space, as the VMs within can grow to consume disk capacity on demand. IntelliCache VMs handle this condition by automatically falling back to shared storage if the local SR cache is full. It is not recommended to mix traditional virtual machines and IntelliCache VMs on the same SR, as intellicache VMs may grow quickly in size.

### 5.1. IntelliCache Deployment

IntelliCache must be enabled either during host installation or be enabled manually on a running host using the CLI.

Citrix recommends that you use a high performance local storage device to ensure the fastest possible data transfer such as a Solid State Disk or a high performance RAID array. Both data throughput and storage capacity should be considered when sizing local disks. The shared storage type, used to host the source Virtual Disk Image (VDI), must be NFS or EXT based.

#### 5.1.1. Enabling on Host Installation

To enable IntelliCache during host installation, on the Virtual Machine Storage screen, select **Enable thin provisioning (Optimized storage for XenDesktop)**. This selects the host's local SR to be the one to be used for the local caching of VM VDIs.

### **CİTRIX**

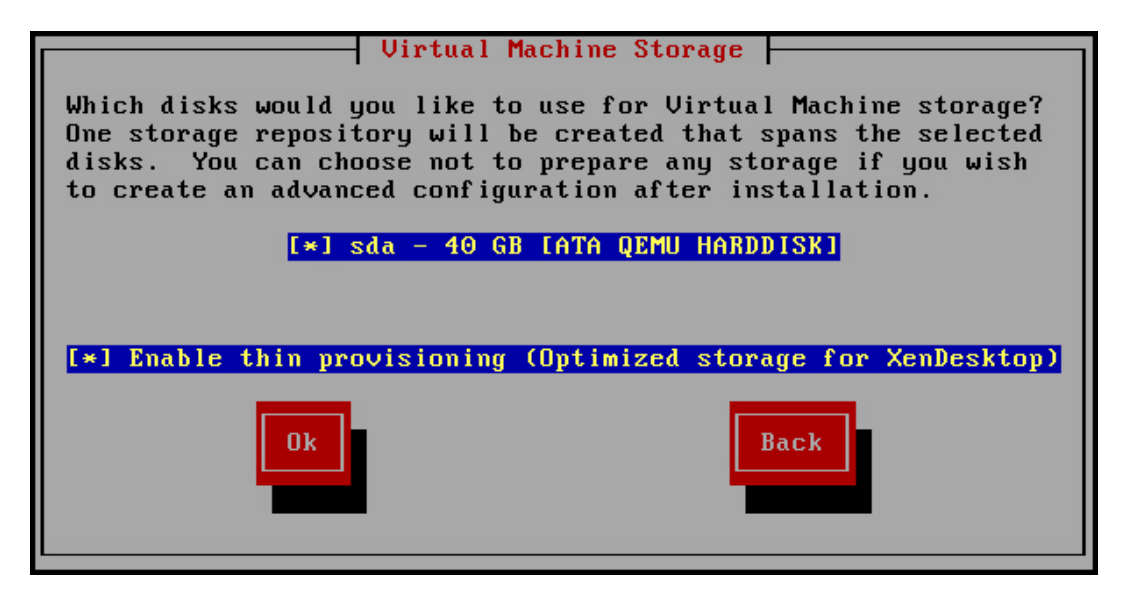

#### 5.1.2. Converting an Existing Host to Use Thin Provisioning

To destroy an existing LVM based local SR, and replace it with a thin provisioned EXT3 based SR, enter the following commands.

#### Warning:

These commands will destroy your existing local SR, and VMs on the SR will be permanently deleted.

```
localsr=`xe sr-list type=lvm host=<hostname> params=uuid --minimal`
echo localsr=$localsr
pbd=`xe pbd-list sr-uuid=$localsr params=uuid --minimal`
echo pbd=$pbd
xe pbd-unplug uuid=$pbd
xe pbd-destroy uuid=$pbd
xe sr-forget uuid=$localsr
sed -i "s/'lvm'/'ext'/" /etc/firstboot.d/data/default-storage.conf
rm -f /etc/firstboot.d/state/10-prepare-storage
rm -f /etc/firstboot.d/state/15-set-default-storage
service firstboot start
xe sr-list type=ext
```

To enable local caching, enter the following commands:

```
xe host-disable host=<hostname>
    localsr=`xe sr-list type=ext host=<hostname> params=uuid --minimal`
    xe host-enable-local-storage-caching host=<hostname> sr-uuid=$localsr
    xe host-enable host=<hostname>
```

#### 5.1.3. VM Boot Behavior

There are two options for the behavior of a VM VDI when the VM is booted:

#### 1. Shared Desktop Mode

On VM boot, the VDI is reverted to the state it was in at the previous boot. All changes while the VM is running will be lost when the VM is next booted.

Select this option if you plan to deliver standardized desktops to which users cannot make permanent changes.

#### 2. Private Desktop Mode

On VM boot, the VDI is in the state it was left in at the last shutdown.

Select this option if you plan to allow users to make permanent changes to their desktops.

#### 5.1.3.1. VM Caching Behavior Settings

The VDI flag allow-caching dictates the caching behavior:

#### 5.1.3.1.1. Shared Desktop Mode

For shared desktops, the **on-boot** option is set to reset and the **allow-caching** flag is set to true, new VM data is written only to local storage – there will be no writes to shared storage. This means that the load on shared storage is significantly reduced. However the VM cannot be migrated between hosts.

#### 5.1.3.1.2. Private Desktop Mode

For private desktops, the **on-boot** option is set to persist and the **allow-caching** flag is set to true, new VM data is written to both local and shared storage. Reads of cached data do not require I/O traffic to shared storage so the load on shared storage is somewhat reduced. VM Migration to another host is permitted and the local cache on the new host is populated as data is read.

#### 5.1.4. Implementation Details and Troubleshooting

- **Q:** Is IntelliCache compatible with XenMotion and High Availability?
- A: You can use XenMotion and High Availability with IntelliCache when virtual desktops are in Private mode, that is when on-boot=persist

#### Warning:

A VM cannot be migrated if any of its VDIs have caching behavior flags set to onboot=reset and allow-caching=true. Migration attempts for VMs with these properties will fail.

- **Q:** Where does the local cache live on the local disk?
- A: The cache lives in a Storage Repository (SR). Each host has a configuration parameter (called **local-cache**sr) indicating which (local) SR is to be used for the cache files. Typically this will be a EXT type SR. When you run VMs with IntelliCache, you will see files inside the SR with names <uuid>.vhdcache. This is the cache file for the VDI with the given UUID. These files are not displayed in XenCenter – the only way of seeing them is by logging into dom0 and listing the contents of /var/run/sr-mount/<sr-uuid>

## **CİTRIX**

- Q: How do I specify a particular SR for use as the cache?
- A: The host object field **local-cache-sr** refers to a local SR. You can view its value by running the following command:

xe sr-list params=local-cache-sr,uuid,name-label

This field is set either:

- after host installation, if the "Enable thin provisioning" option was selected in the host installer
- by executing xe host-enable-local-storage-caching host=<host> sr-uuid=<sr>. This command requires the specified host to be disabled, VMs must be shut down if this command is used.

The first option uses the EXT type local SR and is created during host installation. The second option, uses the SR that is specified on the command-line.

#### Warning:

These steps are only necessary for users who have configured more than one local SR.

- Q: When is the local cache deleted?
- A: A VDI cache file is only deleted when the VDI itself is deleted. The cache is reset when a VDI is attached to a VM (for example on VM start). If the host is offline when the VDI is deleted, the SR synchronisation that runs on startup will garbage collect the cache file.

#### Note:

The cache file is not deleted from the host when a VM is migrated to a different host or shut down.

# Chapter 6. Using SCVMM and SCOM with XenServer

XenServer's Integration Suite Supplemental Pack allows inter-operation with Microsoft's System Center Virtual Machine Manager (SCVMM) 2012 and Systems Center Operations Manager (SCOM) 2007 R2. SVCMM allows you to centrally create and manage VMs across the entire datacenter. It enables full lifecycle management of both Microsoft HyperV hosts and XenServer pools through one centralized interface. SCOM enables monitoring of host performance when installed on a XenServer host.

Both of these tools can be integrated with your XenServer pool by installing the Integration Suite Supplemental Pack on each of your XenServer hosts.

### 6.1. How to install the Integration Suite Supplemental Pack

The XenServer Integration Suite Supplemental Pack is available for download from the XenServer area of **My Citrix**. Customers will require a My Citrix account to access this page. If you do not have an account, you can register on the My Citrix home page.

#### Warning:

The Integration Suite Supplemental Pack must only be installed onto a running system.

#### 6.1.1. Installing the Integration Suite onto a Running XenServer System

- Download the Supplemental Pack directly to the XenServer host to be updated (Citrix recommends storing it in the /tmp/ directory), or first download the file to an Internet-connected computer, and burn the ISO image to a CD.
- 2. Use XenCenter to access the XenServer host's console, or use secure shell (ssh) to login directly.
- 3. Mount the Supplemental Pack image. Depending on whether the driver disk is still in ISO form, or has been burnt to CD, the directory to be mounted will vary.

For a CD-ROM, use:

```
mkdir -p /mnt/tmp
mount /dev/<path-to-cd-rom> /mnt/tmp
cd /mnt/tmp/
./install.sh
cd /
umount /mnt/tmp
```

To install from an ISO use the following method:

```
mkdir -p /mnt/tmp
mount /dev/<path-to-iso> /mnt/tmp
cd /mnt/tmp/
./install.sh
cd /
umount /mnt/tmp
```

### 6.2. Integration Requirements for SCVMM

To enable integration with SCVMM following configuration is required:

- A host running SCVMM 2012.
- A XenServer host with storage and networking pre-configured using XenCenter.

## **CİTRIX**

- The Integration Suite Supplemental Pack must be installed on *each* XenServer host that you want to manage with SCVMM (either at installation or post-installation).
- Use SCVMM to connect to and manage your XenServer hosts.

### 6.3. Integration Requirements for SCOM

To enable integration with SCOM the following configuration is required:

- A host running SCOM 2007 R2.
- A XenServer host with storage and networking pre-configured using XenCenter.
- The Integration Suite Supplemental Pack must be installed on *each* XenServer host that you want to monitor with SCOM (either at installation or post-installation).
- On each XenServer that you want to monitor with SCOM, on a web browser go to

http://<host.ip.address>/scom

Where <host.ip.address> is the IP address or host name of the XenServer host.

Follow the on screen step by step instructions to install the SCOM Management Pack and to add a XenServer to SCOM.

## Chapter 7. Upgrading XenServer

This chapter documents how to upgrade your XenServer deployment using XenCenter and the xe CLI. It guides you through upgrading your XenServer hosts — both pooled and standalone — automatically (using the XenCenter Rolling Pool Upgrade wizard) and manually.

XenServer hosts must be running at least version 5.6 in order to upgrade directly to version 6.1.0. For example, to upgrade from version 5.5 to version 6.1.0, you must first upgrade version 5.5 to version 5.6 (or to version 5.6 Feature Pack 1 or 5.6 Service Pack 2), and then upgrade version 5.6 (or version 5.6 Feature Pack 1 or 5.6 Service Pack 2) to version 6.1.0, and so on.

If you are upgrading to a *feature pack* or *service pack*, XenServer permits a direct upgrade from the preceding release. For example, you can upgrade directly from version 5.5 to version 5.6 Feature Pack 1, or from version 5.5 to version 5.6 Service Pack 2.

| Version                                               | Direct upgrade to XenServer 6.1.0?                                                                                                    |
|-------------------------------------------------------|----------------------------------------------------------------------------------------------------|
| XenServer 6.0.2                                       | Yes                                                                                                    |
| XenServer 6.0                                         | Yes                                                                                                    |
| XenServer 5.6, 5.6 Feature Pack 1, 5.6 Service Pack 2 | Yes                                                                                                    |
| XenServer 5.5                                         | No. You must first upgrade to XenServer version 5.6 (or to version 5.6 Feature Pack 1 or 5.6 Service Pack 2) and then to 6.1.0.                 |
| XenServer 5.0.0                                       | No. You must first upgrade to XenServer version 5.5, then to 5.6 (or to version 5.6 Feature Pack 1 or 5.6 Service Pack 2), and finally to 6.1.0 |

The following table lists the upgrade path from previous versions of XenServer:

#### Note:

System administrators may prefer to perform a clean installation of the most recent version of XenServer rather than performing one or more upgrades. VMs can be exported from all versions of XenServer from 4.0 and directly imported into 6.1.0. For more information, please refer to ???? in the [XS Guest].

#### Important:

Upgrading a XenServer host — and particularly a pool of XenServer hosts — requires extremely careful planning and attention. Be sure to map your upgrade path carefully, or to use the XenCenter Rolling Pool Upgrade wizard, and to be absolutely sure that you choose the option to *upgrade* when you are stepping through the installer so as to avoid losing any existing data.

#### Important:

Boot from SAN settings are *not* inherited during the upgrade process. When upgrading using the ISO or PXE process, customers should follow the same instructions as used in the installation process below to ensure that multipath is correctly configured. For more information see Appendix B, *Boot From SAN Environments*.

### 7.1. Rolling Pool Upgrades

With XenServer, you can perform rolling pool upgrades. A rolling upgrade allows you to upgrade all of the hosts in a pool in such a way that services and resources offered by the pool are available throughout the upgrade

process. This upgrade method keeps critical VMs running by enabling you to live migrate them to other hosts in the pool and then to upgrade one host at a time. This process takes only one XenServer host offline at a time.

You can perform a rolling pool upgrade using XenCenter or the xe CLI. If you are using XenCenter, Citrix recommends using the Rolling Pool Upgrade wizard. This wizard organizes the upgrade path automatically and guides you through the upgrade procedure. If you are using the xe CLI, you need to perform the rolling upgrade manually by first planning your upgrade path and then live migrating running VMs between XenServer hosts accordingly.

#### Important:

Rolling Pool Upgrade should not be used with Boot from SAN environments. For more information on upgrading boot from SAN environments see Appendix B, *Boot From SAN Environments*.

#### Note:

The Rolling Pool Upgrade wizard is included in the latest version of XenCenter and intended for those upgrading from XenServer version 5.6 or later to the current version of XenServer. XenServer hosts running versions older than 5.6 need to be manually upgraded (via XenCenter or the xe CLI) through each intermediate release until they are at version 5.6.

#### Warning:

If you are upgrading pools (from version 5.6 or later to the current version of XenServer) that contain Citrix StorageLink Gateway SRs, note that only the following adapters are supported: NetApp and Dell EqualLogic. If the pool contains VMs running on any other types of Citrix StorageLink Gateway SRs, do not upgrade the pool.

Before you upgrade, you need to first detach any supported Citrix StorageLink Gateway SRs and then, once you have upgraded, re-attach them and re-enter your credentials.

#### Warning:

If the default SR in the pool you wish to upgrade is a supported StorageLink Gateway SR, you must set the default to an SR of a different type (non-StorageLink Gateway). Any VMs suspended on a StorageLink Gateway SR by the Rolling Pool Upgrade wizard will not be resumable after the upgrade.

#### 7.1.1. Upgrading XenServer Hosts Using the XenCenter Rolling Pool Upgrade Wizard

You can use the Rolling Pool Upgrade wizard to upgrade XenServer hosts — hosts in a pool or standalone — from version 5.6 or later to the current version of XenServer. For details on planning a manual rolling pool upgrade for earlier versions of XenServer, see Section 7.3, "Upgrading XenServer to Version 5.6 or Earlier Using XenCenter".

The wizard guides you through the upgrade procedure and organizes the upgrade path automatically. For pools, each of the hosts in the pool is upgraded in turn, starting with the pool master. Before starting an upgrade, the wizard conducts a series of prechecks to ensure that certain pool-wide features, such as HA and WLB, are temporarily disabled and that each host in the pool is prepared for upgrade (for example, that the CD/DVD drive of each host is empty). Only one host is offline at a time, and any running VMs are automatically migrated off each host before the upgrade is installed on that host.

The wizard can operate in Manual or Automatic mode:

- In **Manual Mode**, you must manually run the XenServer installer on each XenServer host in turn and follow the on-screen instructions on the serial console of the host. Once the upgrade begins, XenCenter prompts you to insert the XenCenter installation media or specify a PXE boot server for each host that you upgrade.
- In **Automatic Mode**, the wizard uses network installation files located on an HTTP, NFS or FTP server to upgrade each host in turn, without requiring you to insert installation media, manually reboot, or step through the installer on each host. If you choose to perform a rolling pool upgrade in this manner, then you must unpack the XenServer installation media onto your HTTP, NFS or FTP server before starting the upgrade.

#### Before You Upgrade

Before you begin your upgrade, be sure to make the following preparations:

- Download the latest version of XenCenter. Earlier versions of XenCenter do not include the wizard.
- Citrix strongly recommends that you take a backup of the state of your existing pool using the **pool-dump-database** xe CLI command (see the *XenServer Administrator's Guide*). Taking a backup state ensures that you can revert a partially complete rolling upgrade to its original state without losing VM data.
- Ensure that your hosts are not over-provisioned: check that hosts have sufficient memory to carry out the upgrade. As a general guideline, if N equals the total number of hosts in a pool, then there needs to be sufficient memory across N-1 hosts to run all of the live VMs in the pool, as the Rolling Pool Upgrade wizard migrates VMs from and shuts down one host in a pool at a time. It is best to suspend any non-critical VMs during the upgrade process.

While the Rolling Pool Upgrade wizard checks that the following actions have been taken, you may choose to perform them before you begin:

- Empty the CD/DVD drives of the VMs in the pool(s).
- Disable HA.
- Disable WLB.

To upgrade XenServer hosts using the XenCenter Rolling Pool Upgrade wizard:

- 1. Open the Rolling Pool Upgrade wizard: on the **Tools** menu, select **Rolling Pool Upgrade**.
- 2. Read the Before You Start information, and then click Next to continue.
- 3. Select the pool(s) and/or individual hosts that you wish to upgrade, and then click **Next**.
- 4. Choose **Automatic Mode** or **Manual Mode**, depending on whether you are planning an automated upgrade from network installation files located on an HTTP, NFS or FTP server, or a manual upgrade from either a CD/ DVD or via PXE boot (using already existing infrastructure).

#### Note:

If you choose **Manual Mode**, you must run the XenServer installer on each XenServer host in turn and follow the on-screen instructions on the serial console of the host. Once the upgrade begins, XenCenter prompts you to insert the XenServer installation media or specify a PXE boot server for each host that you upgrade.

Once you have selected your Upgrade Mode, click **Run Prechecks**.

5. Follow the recommendations to resolve any upgrade prechecks that have failed. If you would like XenCenter to automatically resolve all failed prechecks, click **Resolve All**.

Once all prechecks have been resolved, click **Next** to continue.

6. Prepare the XenServer installation media.

If you chose **Automatic Mode**, enter the installation media details. Choose **HTTP**, **NFS** or **FTP** and then specify the path, username and password, as appropriate.

#### Note:

Enter the username and password associated with your HTTP, NFS or FTP server, if you have configured security credentials. Do not enter the username and password associated with your XenServer pool.

If you chose Manual Mode, note the upgrade plan and instructions.

#### Click Start Upgrade.

7. Once the upgrade begins, the Rolling Pool Upgrade wizard guides you through any actions you need to take to upgrade each host. Follow the instructions until you have upgraded all hosts in the pool(s).

Once the upgrade completes, the wizard prints a summary. Click **Finish** to close the wizard.

#### 7.1.2. Upgrading XenServer Hosts Using the xe CLI

#### Important:

Performing a rolling pool upgrade using the xe CLI requires extremely careful planning. Be sure to read the following section with care before you begin.

#### 7.1.2.1. Planning an Upgrade Path

As you plan your upgrade, it is very important to be aware of the following:

- You can only migrate VMs from a XenServer host running an older version of XenServer to one running the same version or higher (for example, from version 5.6 to version 5.6 or from version 5.6 to version 6.1.0). You cannot migrate VMs from an upgraded host to one running an older version of XenServer (for example, from version 6.1.0 to version 5.6). Be sure to allow for space on your XenServer hosts accordingly.
- Citrix strongly advises against running a mixed-mode pool (one with multiple versions of XenServer coexisting) for longer than necessary, as the pool operates in a degraded state during upgrade.
- Key control operations are not available during upgrade and should not be attempted. Though VMs continue to function as normal, VM actions other than migrate may not be available (for example, shut down, copy and export). In particular, it is not safe to perform storage-related operations such as adding, removing or resizing virtual disks.
- Always upgrade the master host first. Do not place the host into maintenance mode using XenCenter before performing the upgrade as this will cause a new master to be designated.
- Citrix strongly recommends that you take a backup of the state of your existing pool using the pool-dumpdatabase xe CLI command (see the XenServer Administrator's Guide). This allows you to revert a partially complete rolling upgrade back to its original state without losing any VM data. Because it is not possible to migrate a VM from an upgraded XenServer host to a XenServer host running an older version of XenServer, it may be necessary to shut down VMs if you need to revert the rolling upgrade for any reason.

Before you begin your rolling pool upgrade:

- If you are using XenCenter, upgrade XenCenter to the latest version. The newer version of XenCenter will correctly control older versions of XenServer hosts.
- Empty the CD/DVD drives of the VMs in the pool. For details and instructions, see Section 7.2.1, "Before You Upgrade a Single XenServer Host".
- Disable HA.
- Disable WLB.

#### 7.1.2.2. Performing Rolling Pool Upgrades Using the xe CLI

To upgrade a pool of XenServer hosts using the xe CLI:

- 1. **Start with the pool master**. Disable the master by using the **host-disable** command. This prevents any new VMs from starting on the specified host.
- 2. Ensure that no VMs are running on the master. Shut down, suspend or migrate VMs to other hosts in the pool.

To migrate specified VMs to specified hosts, use the **vm-migrate** command. By using the **vm-migrate** command, you will have full control over the distribution of migrated VMs to other hosts in the pool.

To live migrate all VMs to other hosts in the pool, use the **host-evacuate** command. By using the **host-evacuate** command, you leave the distribution of migrated VMs to XenServer.

3. Shut down the pool master.

## **CİTR**IX<sup>.</sup>

#### Important:

You will be unable to contact the pool master until the upgrade of the master is complete. Shutting down the pool master causes the other hosts in the pool to enter *emergency mode*. In general, a XenServer host enters emergency mode when it is a member of a pool whose master has disappeared from the network and cannot be contacted after a number of attempts. VMs continue to run on hosts in emergency mode, but control operations are not available.

4. Boot the pool master using the XenServer installation media and method of your choice (such as, installation CD or network). Follow the XenServer installation procedure (see Chapter 3, *Installing XenServer and XenCenter*) until the installer offers you the option to upgrade. **Choose to upgrade.** 

#### Warning:

Be absolutely sure to select the upgrade option so as to avoid losing any existing data.

#### Warning:

If anything interrupts the upgrade of the pool master or if the upgrade fails for any reason, do not attempt to proceed with the upgrade. Reboot the pool master and restore to a working version of the master. For details on restoring a XenServer host, see the XenServer Administrator's Guide.

Once your pool master restarts, the other hosts in the pool will leave emergency mode and normal service is restored after a few minutes.

- 5. On the pool master, start or resume any shut down or suspended VMs. Migrate any VMs that you wish back to the pool master.
- 6. Select the next XenServer host in your upgrade path. Disable the host.
- 7. Ensure that no VMs are running on the host. Shut down, suspend or migrate VMs to other hosts in the pool.
- 8. Shut down the host.
- 9. Follow the upgrade procedure for the host, as described for the master in Step 4.

#### Note:

If the upgrade of a host that is not the master fails or is interrupted, you do not need to revert. Use the **host-forget** command to forget the host. Re-install XenServer on the host, and then join it, as a new host, to the pool using the **pool-join** command.

- 10. On the host, start or resume any shutdown or suspended VMs. Migrate any VMs that you wish back to the host.
- 11. Repeat Steps 6 10 for the rest of the hosts in the pool.
- 12. Once each host in the pool has been upgraded, it is important to upgrade the XenServer Tools on all VMs. Please refer to the *XenServer Virtual Machine User's Guide* for details.

Note:

Running older versions of the XenServer Tools on newer XenServer installations is not supported, except during the upgrade process.

### 7.2. Upgrading a Single XenServer Host Using the xe CLI

#### 7.2.1. Before You Upgrade a Single XenServer Host

Before upgrading a standalone XenServer host, you will be required to either shut down or suspend any VMs running on that host. It is important to eject and empty CD/DVD drives of any VMs that you plan to suspend. If you do not empty the CD/DVD drives, the suspended VMs may not be resumeable after upgrade.

An *empty* VM CD/DVD drive means that the VM is attached to neither an ISO image nor a physical CD/DVD mounted via the XenServer host. Further, it requires that the VM not be attached to any physical CD/DVD drive on the XenServer host at all.

To empty the CD/DVD drive of a VM using the xe CLI:

1. Identify which VMs do not have empty CD/DVD drives by entering the following:

xe vbd-list type=CD empty=false

This returns a list of all the VM CD/DVD drives that are not empty, for example:

```
uuid ( RO) : abae3997-39af-2764-04al-ffc50ldl32d9
vm-uuid ( RO): 340a8b49-866e-b27c-99dl-fb4l457344d9
vm-name-label ( RO): VM02_DemoLinux
vdi-uuid ( RO): al4b0345-b20a-4027-a233-7cbdle005ede
empty ( RO): false
device ( RO): xvdd
uuid ( RO) : ecl74a2l-452f-7fd8-c02b-86370fa0f654
vm-uuid ( RO): db80f319-016d-0e5f-d8db-3a6565256c71
vm-name-label ( RO): VM01_DemoLinux
vdi-uuid ( RO): al4b0345-b20a-4027-a233-7cbdle005ede
empty ( RO): false
device ( RO): false
```

Note the uuid, which is the first item in the list.

2. To empty the CD/DVD drives of the VMs listed, enter the following:

xe vbd-eject uuid=<uuid>

#### 7.2.2. Upgrading a Single XenServer Host Using the xe CLI

To upgrade a single XenServer host using the xe CLI:

1. Disable the XenServer host that you wish to upgrade by entering the following:

xe host-disable <host-selector>=<host\_selector\_value>

When a XenServer host is disabled, VMs can neither be created nor started on that host. VMs also cannot be migrated to a disabled host.

- 2. Shut down or suspend any VMs running on the host that you wish to upgrade by using the **xe vm-shutdown** or **xe vm-suspend** commands.
- 3. Shut down the host by using the **xe host-shutdown** command.
- 4. Follow the XenServer installation procedure (see Chapter 3, *Installing XenServer and XenCenter*) until the installer offers you the option to upgrade. **Choose to upgrade.**

#### Warning:

#### Be absolutely sure to select the upgrade option so as to avoid losing any existing data.

You will not be required to re-enter any settings during the setup procedure. The upgrade process follows the first-time installation process but several setup steps are bypassed, and the existing settings for networking configuration, system time, and so on are retained.

Once your host restarts, normal service is restored after a few minutes.

5. Restart any shutdown VMs, and/or resume any suspended VMs.

### 7.3. Upgrading XenServer to Version 5.6 or Earlier Using XenCenter

If you are upgrading XenServer hosts to version 5.6 or earlier, then you must do so manually. The Rolling Pool Upgrade wizard is not available in XenServer versions 5.6 and earlier.

#### Important:

Performing a rolling pool upgrade manually requires extremely careful planning. Before you begin, be sure to read Section 7.1.2.1, "Planning an Upgrade Path" and then to plan your upgrade path accordingly.

To manually upgrade a pool of XenServer hosts using XenCenter:

- 1. **Start with the pool master**. Ensure that no VMs are running on the master. Shut down, suspend or migrate VMs to other hosts in the pool.
- 2. Shut down the pool master.

#### Important:

XenCenter will be unable to contact the pool master until the upgrade of the master is complete.

3. Boot the pool master using the XenServer installation media and method of your choice (such as, installation CD or network). Follow the XenServer installation procedure (see Chapter 3, *Installing XenServer and XenCenter*) until the installer offers you the option to upgrade. **Choose to upgrade.** 

#### Warning:

Be absolutely sure to select the upgrade option so as to avoid losing any existing data.

#### Warning:

If anything interrupts the upgrade of the pool master or if the upgrade fails for any reason, do not attempt to proceed with the upgrade. Reboot the pool master and restore to a working version of the master. For details on restoring a XenServer host, see the XenServer Administrator's Guide.

You will not be required to re-enter any settings during the setup procedure. The upgrade process follows the first-time installation process but several setup steps are bypassed, and the existing settings for networking configuration, system time, and so on are retained.

Once your pool master restarts, normal service is restored after a few minutes. XenCenter is then able to contact the pool master.

- 4. On the pool master, start or resume any shut down or suspended VMs. Migrate any VMs that you wish back to the pool master.
- 5. Select the next XenServer host in your upgrade path. Ensure that no VMs are running on the host. Shut down, suspend or migrate VMs to other hosts in the pool, as planned.
- 6. Shut down the host.
- 7. Follow the upgrade procedure for the host, as described for the master in Step 3.

Note:

If the upgrade of a host that is not the master fails or is interrupted, you do not need to revert. Reboot the host, and restart the upgrade.

- 8. On the host, start or resume any shutdown or suspended VMs. Migrate any VMs that you wish back to the host.
- 9. Repeat Steps 5 8 for the rest of the hosts in the pool.

## **CİTRIX**

10. Once each host in the pool has been upgraded, it is important to upgrade the XenServer Tools on all VMs. Please refer to the XenCenter Help or the *XenServer Virtual Machine User's Guide* for details.

#### Note:

Running older versions of the XenServer Tools on newer XenServer installations is not supported, except during the upgrade process.

To manually upgrade an individual XenServer host using XenCenter:

1. Shut down or suspend any VMs running on the host that you wish to upgrade.

#### Note:

It is important to empty the CD/DVD drives of any VMs that you plan to suspend. If you do not empty the CD/DVD drives, the suspended VMs may not be resumeable after upgrade. To do so, on the **Resources** pane, select the VM, and then click the **Console** tab. Click the **Eject** button to empty the DVD drive.

- 2. Shut down the host.
- 3. Follow the XenServer installation procedure (see Chapter 3, *Installing XenServer and XenCenter*) until the installer offers you the option to upgrade. **Choose to upgrade.**

#### Warning:

#### Be absolutely sure to select the upgrade option so as to avoid losing any existing data.

You will not be required to re-enter any settings during the setup procedure. The upgrade process follows the first-time installation process but several setup steps are bypassed, and the existing settings for networking configuration, system time, and so on are retained.

4. Once the upgrade is complete, restart any shutdown VMs, and/or resume any suspended VMs.

### 7.4. Upgrading LVM Storage from XenServer 5.0 or Earlier

The LVM, LVM on HBA (LVMoHBA), and LVM on iSCSI (LVMoISCSI) storage types have new functionality in XenServer including fast clone and snapshot support. You will need to upgrade your storage to the new format to take advantage of these new features — this is done using the xe CLI.

#### Warning:

This upgrade is a one-way operation and upgraded storage cannot be used with older versions of XenServer.

Upgrading LVM-based SRs using the xe CLI:

- 1. Check that your storage repository is attached correctly on all hosts before starting the upgrade procedure. To do so, use the **pbd-list** command, and check that all PBDs have currently-attached set to true.
- 2. Log into the control domain, and then call the **/opt/xensource/bin/xe-lvm-upgrade** tool to upgrade your SRs by passing in the SR UUID of the SR you would like to upgrade:

/opt/xensource/bin/xe-lvm-upgrade <SR UUID>

This tool will indicate when your SRs have been successfully upgraded.

# Chapter 8. Applying Updates and Hotfixes to XenServer

Between releases of XenServer, Citrix occasionally releases updates and hotfixes. Hotfixes fix one or more specific issues; updates contain accumulated bug fixes and, occasionally, small feature improvements. This chapter describes the general procedures for applying updates and hotfixes to your XenServer deployment through XenCenter and the xe CLI.

Public hotfixes and updates are made available for download from the Citrix Knowledge Center. Specific information and instructions regarding each download are published alongside. It is best to check the Knowledge Center for new updates and hotfixes. You may also receive an e-mail or an alert in XenCenter when a particularly important hotfix or update is released for the version of XenServer that you are running. XenCenter also provides you an option to check for available updates manually at any time by choosing the **Tools** > **Check for Updates** option from the XenCenter menu.

Hotfixes and updates can often be applied with minimal service interruption. If you are updating a pool of XenServer hosts, you can avoid downtime of VMs by updating one host at a time, migrating VMs away from each host as the hotfix or update is applied. XenCenter can take care of this update sequence automatically. If you are using the xe CLI, you will have to do this manually.

### 8.1. Before You Apply an Update or Hotfix

#### Important:

It is important to follow the Readme that comes with each update file. Each update file has unique instructions for installation, particularly with regard to preparatory and post-update operations. The following sections offer general guidance and instructions for applying hotfixes and updates to your XenServer deployment.

Before you update XenServer hosts, it is important to be aware of the following:

- It is best to update all hosts in a pool within a short period, as running a mixed-mode pool (a pool that includes updated and non-updated hosts) for general operation is not supported.
- Citrix recommends that you reboot any hosts that you plan to update to ensure that the hosts are healthy and configurations correct (for example, to ensure that VMs start and that storage is accessible). Rebooting is particularly important if you have made any critical, low-level changes and have not restarted your XenServer host(s) for some time. If there are any pre-existing configuration issues, the update will fail.

#### Note:

XenCenter will reboot each host automatically (as part of the Install Update wizard), before applying the update file. If you are using the xe CLI, you will have to reboot hosts manually.

• **Citrix also strongly recommends that you take a backup** of the state of the pool (or individual hosts) that you wish to update, just as you would with any other maintenance operations. For backup procedures, see the *XenServer Administrator's Guide*.

#### Before you begin updating:

- Log into a user account with full access permissions (for example, as a Pool Administrator or using a local root account).
- Empty the CD/DVD drives of any VMs you plan to suspend. For details and instructions, see Section 7.2.1, "Before You Upgrade a Single XenServer Host".
- Disable HA, if applicable.

If you are applying an update or hotfix using XenCenter, XenCenter runs a series of prechecks to ensure that the selected hosts are prepared to be updated and compatible with the required update file. These prechecks

## **CİTR**İX<sup>,</sup>

are run as part of the procedure that the Install Update wizard guides you through. Prechecks alert you if any preparatory o have been missed.

### 8.2. Updating Individual XenServer Hosts

To update individual hosts using XenCenter:

1. Download the update file (.xsupdate file extension) to a known location on the computer running XenCenter.

#### Note:

To download the update file:

- From the XenCenter menu, select **Tools** and then **Check for Updates**. This displays the **Check for Updates** window, which provides a list of the available updates.
- Select the required update from the list and click the **Web Page** link. This opens the update page in your browser.
- Click **Download** to save the file to a preferred location.
- 2. Shut down or suspend any VMs on the host(s) that you wish to update.
- 3. On the **Tools** menu, select **Install Update**. The Install Update wizard opens.
- 4. Read the **Before you start** information, and then click **Next** to proceed.
- 5. Select Add, and then browse to and select the update file that you have downloaded. Click Open.

Once the update file has been added, click **Next** to continue.

- 6. Select one or more host(s) to update and click **Next**.
- 7. Follow the recommendations to resolve any update prechecks that have failed.

If you would like XenCenter to automatically resolve all failed prechecks, click Resolve All.

Once all prechecks have been resolved, click **Next** to continue.

8. Choose between **automatic** or **manual** update mode.

If you choose automatic, XenCenter will perform any post-update actions that may be required (such as rebooting the host). If you choose manual, you will need to perform the actions manually. The post-update actions required are listed in the text box below. If you wish to save the listed actions to a text file for your reference, click **Save to File**.

Select **Install update** to proceed with the installation.

The Install Update wizard shows the progress of the update, printing the major operations that XenCenter performs while updating each host.

- 9. Once the update is finished, select **Finish** to close the Install Update wizard.
- 10. If you chose to manually perform post-update actions, do so now.

To update individual hosts using the xe CLI:

- 1. Download the update file (.xsupdate file extension) to a known location on the computer running the xe CLI. Note the path to the file.
- 2. Shut down or suspend any VMs on the host(s) that you wish to update by using the **vm-shutdown** or **vm-suspend** commands.
- 3. Upload the update file to the host you wish to update by running the following:

xe -s <server> -u <username> -pw <password> patch-upload file-name=<filename>

## **CİTRIX**

Here, **-s** refers to the hostname. XenServer assigns the update file a UUID, which this command prints. Note the UUID.

Tip:

Once an update file has been uploaded to a XenServer host, you can use the **patch-list** and **patch-param-list** commands to view information about the update file.

- 4. If XenServer detects any errors or preparatory steps that have not been taken (for example, VMs are running on the host), it alerts you. Be sure to follow any guidance before continuing with the update.
- 5. Update the host, specifying the UUIDs of the host and the update file, by running the following:

xe patch-apply host-uuid=<UUID\_of\_host> uuid=<UUID\_of\_file>

- 6. Verify that the update has been successfully applied by using the **patch-list** command. If the update has been successful, the *hosts* field contains the host UUID.
- 7. Perform any post-update operations, as necessary (such as, rebooting the host).

### 8.3. Updating a Pool of XenServer Hosts

When updating a pool of XenServer hosts in XenCenter, the Install Update wizard takes care of the update path and VM migration automatically. If you need to control the update path and VM migration manually, you can update each host individually. To do so, follow the general procedures in Section 8.2, "Updating Individual XenServer Hosts". Be sure to start by updating the pool master first.

To update a pool of hosts using XenCenter:

1. Download the update file to a known location (.xsupdate file extension) on the computer running XenCenter.

#### Note:

To download the update file:

- From the XenCenter menu, select **Tools** and then **Check for Updates**. This displays the **Check for Updates** window, which provides a list of the available updates.
- Select the required update from the list and click the **Web Page** link. This opens the update page in your browser.
- Click **Download** to save the file to a preferred location.
- 2. If there are any VMs in the pool that you wish to shut down or suspend, rather than allow XenCenter to automatically migrate, do so now.
- 3. On the **Tools** menu, select **Install Update**. The Install Update wizard opens.
- 4. Read the **Before you start** information, and then click **Next** to proceed.
- 5. Select Add, and then browse to and select the update file that you have downloaded. Click Open.

Once the update file has been added, click **Next** to continue.

- 6. Select the pool that you wish to update. Select **Next**.
- 7. Follow the recommendations to resolve any update prechecks that have failed.

If you would like XenCenter to automatically resolve all failed prechecks, click Resolve All.

Once all prechecks have been resolved, select **Next** to continue.

8. Choose between automatic or manual update mode.

If you choose automatic, XenCenter will perform any post-update actions that may be required (such as rebooting hosts). If you choose manual, you will need to perform the actions manually. The post-update

actions required are listed in the text box below. If you wish to save the listed actions to a text file for your reference, click **Save to File**.

Select Install update to proceed with the installation.

The Install Update wizard shows the progress of the update, printing the major operations that XenCenter performs while updating each host in the pool.

While the pool master is being updated, XenCenter will usually lose contact with the pool, temporarily.

- 9. Once the update is finished, select Finish to close the Install Update wizard.
- 10. If you chose to manually perform post-update actions, do so now.

To update a pool of XenServer hosts using the xe CLI:

- 1. Download the update file (.xsupdate file extension) to a known location on the computer running the xe CLI. Note the path to the file.
- 2. Upload the update file to the pool you wish to update by running the following:

xe -s <server> -u <username> -pw <password> patch-upload file-name=<filename>

Here, -s refers to the name of the pool master. XenServer assigns the update file a UUID, which this command prints. Note the UUID.

Tip:

Once an update file has been uploaded to a XenServer host, you can use the **patch-list** and **patch-param-list** commands to view information about the file.

3. If XenServer detects any errors or preparatory steps that have not been taken (for example, VMs are running in the pool), it alerts you. Be sure to follow any guidance before continuing with the update.

If necessary, you can shut down or suspend any VMs on the host(s) that you wish to update by using the **vm-shutdown** or **vm-suspend** commands.

To migrate specified VMs to specified hosts, use the **vm-migrate** command. By using the **vm-migrate** command, you will have full control over the distribution of migrated VMs to other hosts in the pool.

To automatically live migrate all VMs to other hosts in the pool, use the **host-evacuate** command. By using the **host-evacuate** command, you leave the distribution of migrated VMs to XenServer.

4. Update the pool, specifying the UUID of the update file, by running the following:

xe patch-pool-apply uuid=<UUID\_of\_file>

This applies the update or hotfix to all hosts in the pool.

Alternatively, if you need to update and restart hosts in a rolling manner, you can apply the update file to an individual host by running the following:

xe patch-apply host-uuid=<UUID\_of\_host> uuid=<UUID\_of\_file>

- 5. Verify that the update was applied by using the **patch-list** command. If the update has been successful, the *hosts* field contains the host UUID.
- 6. Perform any post-update operations, as necessary (such as, rebooting the hosts).

Note:

If you need to reclaim space on the pool master, large update files can be deleted from the disk by using the **patch-clean** command. The update information stored in the database of the master is always retained. If required, these files can be uploaded again using the **patch-upload** command.

## citrix<sup>®</sup> Chapter 9. Licensing XenServer

#### Important:

Utilizing the XenServer 6.1.0 advanced features requires a Citrix License Server Virtual Appliance (11.6.1 or higher) and a XenServer 6.1.0 license. A Citrix License Server Virtual Appliance with a pre-installed XenServer 6.1.0 license is available for download from the Citrix XenServer 6.1.0 Download page. To use an existing Citrix License Server Virtual Appliance, installation of the XenServer 6.1.0 license is required. For information on downloading and installing the Citrix License Server Virtual Appliance, see the Knowledge Base article Citrix License Server Virtual Appliance for XenServer.

After you install a XenServer host, it runs as XenServer (Free) for 30 days. After this period, you cannot start any new, suspended, or powered-off VMs until you activate it (to continue using the free XenServer product) or configure Citrix Licensing for it (to use XenServer Advanced editions and higher).

For information on the features included in each XenServer edition, visit www.citrix.com/xenserver.

### 9.1. Activating a Free XenServer Product

XenServer is available for free production use with no restrictions or time limits — all you need to do is activate the product within 30 days of first installing it, and then on an annual basis, to register your intent to use it with Citrix. Activation only takes a few minutes.

To activate a free XenServer product:

- 1. Request an activation key from Citrix using XenCenter.
  - a. On the Tools menu, select License Manager.
  - b. Select one or more host(s) that you wish to activate. Click **Activate Free XenServer** and then select **Request Activation Key**.

XenCenter opens a web browser and takes you to the Citrix XenServer Activation page.

Note:

If XenCenter is unable to connect to the activation page (because the internet connection is down, for example), then XenCenter gives you the option to save a .txt file locally with the activation request information. You can then upload this .txt file to https:// activate.vmd.citrix.com at a later date.

c. Enter your details in the activation form, and then click **Submit**.

An e-mail with the activation key (.xslic file extension) will be sent to you shortly.

Generally, activation keys are generated and e-mailed within 10 minutes. However, it may take up to 30 minutes in some cases.

- d. Save the attached activation key to a known location on the computer running XenCenter or the xe CLI.
- 2. Apply the activation key to your XenServer host using XenCenter or the xe CLI.

To apply an activation key using XenCenter:

a. On the **Tools** menu, select **License Manager**.

You can also launch the XenCenter License Manager by double-clicking the activation key file in Windows Explorer.

b. Select the host you wish activate (you can only activate one host at a time). Click Activate Free XenServer, and then select Apply Activation Key.

## **CİTR**İX<sup>,</sup>

c. Browse to and select the activation key file, and select **Open**.

To install an activation key using the xe CLI, open a console on the host (or connect to the host via SSH) and run the following command:

xe host-license-add [license-file=<<pre>path/license\_filename>>]

### 9.2. Licensing XenServer Editions

XenServer Advanced, Enterprise, and Platinum editions use the same licensing model as other Citrix products.

XenServer Advanced editions and higher require a license for each XenServer host you use. From this XenServer release forward, licenses will no longer be stored on the host server. Instead, all XenServer editions licenses must be added to and administered from a Citrix Licensing Server and maintained and controlled using the Citrix License Management Console. You can share the license server across all Citrix products.

Each XenServer host requires a license, but this does not limit the number of users that may connect to VMs on that host. While licensing must be configured for each XenServer host, the XenCenter License Manager allows you to apply the same settings to multiple hosts at once.

To license XenServer Advanced editions and higher:

1. Install the Citrix License Server and console.

For installation procedures, see the Licensing Your Product topic on Citrix eDocs. This XenServer release requires Citrix Licensing 11.6.1 or higher.

- 2. Obtain your XenServer license files and load them on the Citrix License Server. For these procedures, see the Licensing Your Product topic on Citrix eDocs.
- 3. Configure licensing for each XenServer host using XenCenter or the xe CLI.

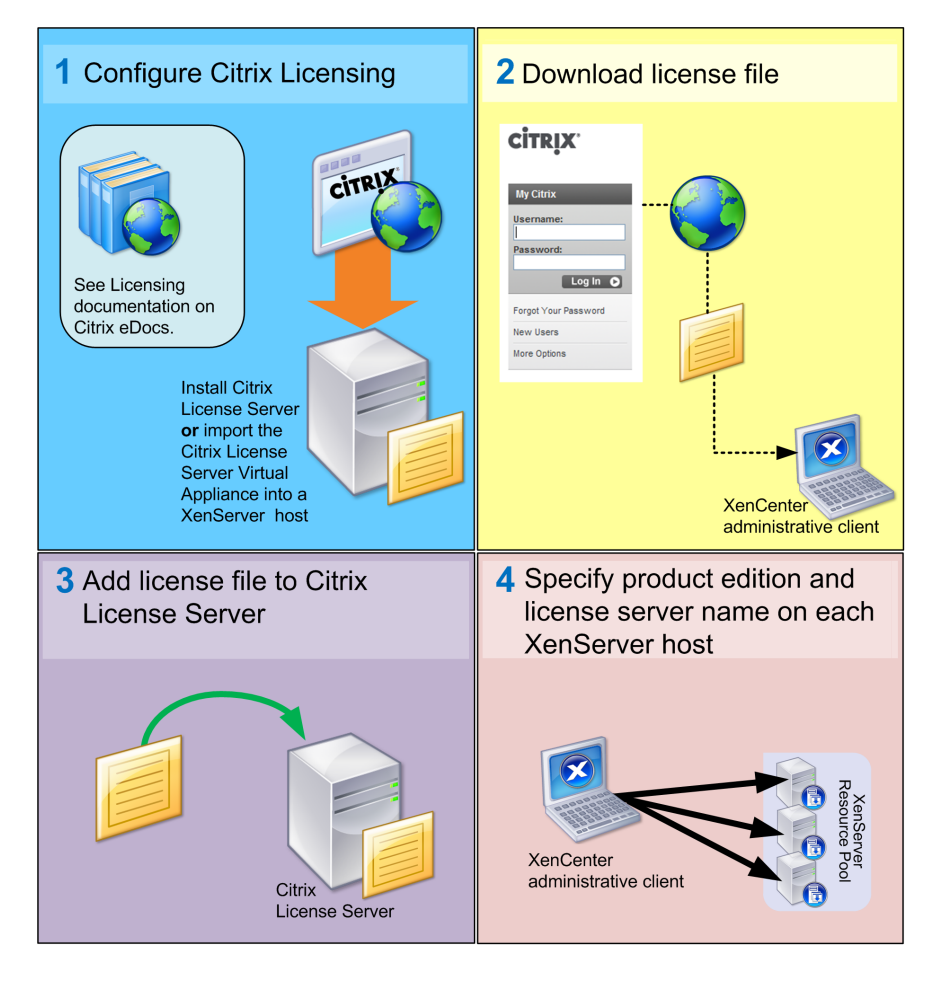

To configure licensing for XenServer hosts using XenCenter:

- 1. On the Tools menu, select License Manager.
- 2. Select one or more host(s) that you wish to assign a license. Click Assign License.

The Apply License dialog box opens.

3. In the Apply License dialog box, choose the XenServer license edition and then enter the Citrix Licensing Server details.

Note:

27000 is the port that the licensing server uses by default for communication with Citrix products. If you changed the default port on the licensing server, enter the new number in the **Port number** box. For more information about changing port numbers due to conflicts, see the Licensing Your Product topic on Citrix eDocs.

Select **OK** to proceed.

XenCenter contacts the specified license server and checks out a license for the specified host(s). The information shown in the XenCenter License Manager will be updated.

To release a license (to set a licensed host to the free XenServer edition): from the License Manager, select a host, and then click Release License.

To configure licensing for XenServer hosts using the xe CLI:

• Run the host-apply-edition command. For example, enter the following:

```
xe host-apply-edition edition=advanced|enterprise|platinum|enterprise-xd \
    license-server-address=<license_server_address> host-uuid=<uuid_of_host> \
    license-server-port=<license_server_port>
```

You only need to supply the license server IP address and port number parameters the first time you assign a license. The values are stored and used automatically if you do not specify the license server parameters in the future.

If no host UUID is specified, the license will be applied to the host that you are running the command on.

### 9.3. Additional Licensing Information

This section discusses miscellaneous licensing information, such as license expiration and grace periods.

#### Upgrading

After upgrading a XenServer host (paid-for edition), the host enters a 30-day grace period during which it is licensed as an Enterprise edition product. As soon as you assign the host a new license (or you activate the free XenServer product), the grace period ends and XenServer will run with the features associated with the edition you have specified.

#### Expiration

If the license for a XenServer host expires, you cannot start any new, suspended, or powered off VMs on that host until you re-assign it a valid license.

If you are running the free XenServer product, you need to re-activate it on an annual basis. If it expires, you cannot start any new, suspended, or powered off VMs on that host until you re-activate it.

#### **Grace Period**

After a license is checked out by a XenServer host, the host and the license server exchange "heartbeat" messages every five minutes to indicate to each other that they are still up and running. If XenServer and the license server fail to send or receive heartbeats (for example, due to problems with the license server hardware or software, or network failures), XenServer lapses into the licensing grace period of 30 days and licenses itself through cached information.

If the grace period expires, the VMs running on that host do not stop. However, you cannot start new VMs on that host until you restore its connection with the license server.

#### **Mixed Pools**

Citrix strongly discourages running mixed pools — pools with members that have different licenses — for any longer than necessary. Temporarily running a mixed pool for transitional purposes (for example, while upgrading your licenses) is supported, but functionality may be limited. It is important to keep the following in mind:

- While you can change the license of any host in a pool, the host with the lowest license determines the features available to all members in the pool. For example, a pool with a mixture of Advanced and Platinum Edition hosts only has Advanced features enabled. Therefore, if you change a host to use a lower level of license, you can effectively disable features in the pool.
- Any host joining a pool must have the same license as the host with the lowest edition license in the pool. For example, in a pool that contains hosts with Advanced and Platinum licenses, a joining host must have an Advanced license.
- In XenCenter, if you add a free XenServer to a pool whose master is licensed (with Advanced, Enterprise, or Platinum), you are prompted to upgrade the license of the joining host to match that of the pool master. You have to do this to add the host to the pool, otherwise you cannot add the host to the pool.

## **Appendix A. Troubleshooting**

Citrix provides two forms of support: free, self-help support on the Citrix Support website and paid-for Support Services, which you can purchase from the Support site. With Citrix Technical Support, you can open a Support Case online or contact the support center by phone if you experience technical difficulties during installation.

The Citrix Knowledge Center hosts a number of resources that may be helpful to you if you experience odd behavior, crashes, or other problems during installation. Resources include: Support Forums, Knowledge Base articles and product documentation.

In most cases, if you experience an unknown error during installation, Citrix Technical Support will request that you capture the log file from your host and then send it along for the Support team to inspect. If requested, follow the procedure below.

Using a keyboard connected directly to the host machine (not connected over a serial port), you can access three virtual terminals during installation:

- Press Alt+F1 to access the main XenServer Installer
- Press Alt+F2 to access a local shell
- Press Alt+F3 to access the event log

To capture and save the log file:

- 1. Press Alt+F2 to access the local shell.
- 2. Enter the following:

/opt/xensource/installer/report.py

3. You are prompted to choose where you would like to save the log file: NFS, FTP or Local media.

Select **NFS** or **FTP** to copy the log file to another machine on your network. To do so, networking must be working properly, and you must have write access to a remote machine.

Select **Local media** to save the file to a removable storage device, such as a USB flash drive, on the local machine.

Once you have made your selections, the program writes the log file to your chosen location. The filename is support.tar.bz2.

## **Appendix B. Boot From SAN Environments**

Boot from SAN environments offer a number of advantages, including high performance, redundancy and space consolidation. In these environments, the boot disk resides on a remote SAN, and not on the local host. The diskless host communicates with the SAN through a host bus adapter (HBA), and the BIOS of the HBA contains the instructions that enable the host to find the boot disk.

Boot from SAN depends on SAN-based disk arrays with either **hardware Fibre Channel or HBA iSCSI adapter support on the host**. For a fully redundant boot from SAN environment, you need to configure multiple paths for I/O access. To do so, the root device should have multipath support enabled. For information on multipath availability for your SAN environment, consult your storage vendor or administrator. If you have multiple paths available, then you can enable multipathing in your XenServer deployment upon installation.

#### Warning:

Boot from SAN settings are *not* inherited during the upgrade process. When upgrading using the ISO or PXE process, customers should follow the same instructions as used in the installation process below to ensure that multipath is correctly configured.

To install XenServer to a remote disk on a SAN with multipathing enabled:

- 1. On the Welcome to XenServer screen, press F2.
- 2. At the boot prompt, enter multipath

XenServer boots to a remote disk on a SAN with multipathing enabled.

To enable filesystem multipathing using PXE installation, customers should add device\_mapper\_multipath=yes to the PXE Linux configuration file. An example configuration is as follows:

```
default xenserver
label xenserver
  kernel mboot.c32
  append /tftpboot/xenserver/xen.gz dom0_mem=752M com1=115200,8n1 \
  console=com1,vga --- /tftpboot/xenserver/vmlinuz \
  xencons=hvc console=hvc0 console=tty0 \
  device_mapper_multipath=yes \
  --- /tftpboot/xenserver/install.img
```

For additional information on storage multipathing in your XenServer environment, please see the XenServer Administrator's Guide.

## **Appendix C. PXE Boot Installations**

This appendix describes how to configure your PXE environment for XenServer installation. It steps through setting up your TFTP and NFS, FTP or HTTP servers to enable PXE booting of XenServer host installations. It then describes how to create an XML answer file, which allows you to perform unattended installations.

### C.1. Configuring your PXE Environment for XenServer Installation

Before you set up the XenServer installation media, you need to configure your TFTP and DHCP servers. For general setup procedures, see the Citrix Knowledge Base article PXE Boot Environment: Generic TFTP and DHCP Configuration.

#### Note:

XenServer 6.0 moved from MBR disk partitioning to GUID Partition Table (GPT). Some thirdparty PXE deployment systems may attempt to read the partition table on a machine's hard disk *before* deploying the image to the host.

If the deployment system has not been updated to be compatible with GPT partitioning scheme, and the hard disk has previously been used for a version of XenServer (or any other Operating System) that uses GPT, the PXE deployment system may fail. If this happens, a workaround is to delete the partition table on the disk.

In addition to the TFTP and DHCP servers, you need an NFS, FTP, or HTTP server to house the XenServer installation files. These servers can co-exist on one, or be distributed across different servers on the network.

Additionally, each XenServer host that you want to PXE boot needs a PXE boot-enabled Ethernet card.

The following steps assume that the Linux server you are using has RPM support.

To configure your TFTP server:

- 1. In the /tftpboot directory, create a new directory called xenserver.
- 2. Copy the mboot.c32 and pxelinux.0 files from the /usr/lib/syslinux directory to the / tftboot directory.

#### Note:

Citrix strongly recommends using mboot.c32 and pxelinux.0 files from the same source (for example, from the same XenServer ISO).

- From the XenServer installation media, copy the files install.img (from the root directory), vmlinuz and xen.gz (from the /boot directory) to the new /tftpboot/xenserver directory on the TFTP server.
- 4. In the /tftboot directory, create a new directory called pxelinux.cfg.
- 5. In the pxelinux.cfg directory, create your new configuration file called default.

The content of this file depends on how you want to configure your PXE boot environment. Two sample configurations are listed below. The first example configuration starts an installation on any machine that boots from the TFTP server and leaves you to manually respond to the installation prompts. The second performs an unattended installation.

Note:

The following examples show how to configure the installer to run on the physical console, tty0. To use a different default, ensure that the console you want to use is the rightmost.

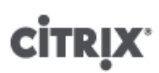

```
default xenserver
label xenserver
kernel mboot.c32
append /tftpboot/xenserver/xen.gz dom0_max_vcpus=1-2 dom0_mem=752M,max:752M com1=115200,8n1
console=com1,vga --- /tftpboot/xenserver/vmlinuz \
xencons=hvc console=hvc0 console=tty0 \
--- /tftpboot/xenserver/install.img
```

A sample configuration that performs an unattended installation using the answer file at the URL specified:

#### Note:

To specify which network adapter should be used for retrieving the answer file, include the answerfile\_device=ethX or answerfile\_device=MAC parameter and specify either the ethernet device number or the MAC address of the device.

```
default xenserver-auto
label xenserver-auto
kernel mboot.c32
append /tftpboot/xenserver/xen.gz dom0_max_vcpus=1-2 dom0_mem=752M,max:752M com1=115200,8n
console=com1,vga --- /tftpboot/xenserver/vmlinuz \
    xencons=hvc console=hvc0 console=tty0 \
    answerfile=http://pxehost.example.com/-answerfile \
    install --- /tftpboot/xenserver/install.img
```

For more information on PXE configuration file syntax, see the SYSLINUX website.

Please refer to your server operating system manual for details for your specific operating system. The information here is a guide that can be used for Red Hat, Fedora, and some other RPM-based distributions.

To set up the XenServer installation media on a HTTP, FTP, or NFS server:

- 1. On the server, create a new directory from which the XenServer installation media can be exported via HTTP, FTP or NFS.
- Copy the entire contents of the XenServer installation media to the newly created directory on the HTTP, FTP or NFS server. This is your installation repository.

#### Note:

To make Supplemental Packs available during installation, copy the contents of each Supplemental Pack ISO into a separate directory within the main installation repository. Customers must edit XS-REPOSITORY-LIST to include the directory name in which the Supplemental Pack resides (on a new line). Otherwise the Supplemental Pack will not be installed. Refer to XenServer 6.1.0 Supplemental Pack & DDK Guide for more details.

#### Preparing the destination system

- 1. Start the system and enter the Boot Menu (F12 in most BIOS programs) and select to boot from your Ethernet card.
- 2. The system should then PXE boot from the installation source you set up, and the installation script will commence. If you have set up an answer file, the installation can proceed unattended.

### C.2. Creating an answer file for unattended PXE installation

To perform installations in an unattended fashion, you need to create an XML answer file. Here is an example answer file:

## **CİTR**IX<sup>®</sup>

```
<?xml version="1.0"?>
<installation srtype="ext">
<installation srtype="ext">
<iprimary-disk>sda</primary-disk>
<guest-disk>sdb</guest-disk>
<guest-disk>sdc</guest-disk>
<keymap>us</keymap>
<root-password>mypassword</root-password>
<source type="url">http://pxehost.example.com/XenServer_/</source>
<post-install-script type="url">
http://pxehost.example.com/XenServer_/</source>
<post-install-script type="url">
</post-install-script type="url">
</post-install-script type="url">
</post-install-script type="url">
</post-install-script type="url">
</post-install-script type="url">
</post-install-script type="url">
</post-install-script type="url">
</post-install-script type="url">
</post-install-script type="url">
</post-install-script type="url">
</post-install-script type="url">
</post-install-script type="url">
</post-install-script type="url">
</post-install-script type="url">
</post-install-script type="url">
</post-install-script type="url">
</post-install-script type="url">
</post-install-script type="url">
</post-install-script type="url">
</post-install-script type="url">
</post-install-script type="url">
</post-install-script type="url">
</post-install-script type="url">
</post-install-script type="url">
</post-install-script type="url">
</post-install-script type="url">
</post-install-script type="url">
</post-install-script type="url">
</post-install-script </post-install-script </post-install-script </post-install-script </post-install-script </post-install-script </post-install-script </post-install-script </post-install-script >
</post-install-script>
</post-install-script>
</post-install-script>
</post-install-script>
</post-install-script>
</post-install-script>
</post-install-script>
</post-install-script>
</post-install-script>
</post-install-script>
</post-install-script>
</post-install-script>
</post-install-script>
</post-install-script>
</post-install-script>
</post-install-script>
</post-install-script>
</post-install-script>
</post-install-script>
</post-install-script>
</post-install-s
```

All nodes should be within a root node named *installation*.

#### Note:

If you wish to enable Thin Provisioning, you can specify an srtype attribute as ext. If this attribute is not specified, the default local storage type is LVM. Thin Provisioning sets the local storage type to EXT3 and enables local caching for XenDesktop to work properly. For details, see Chapter 5, *XenServer and IntelliCache*.

The following is a summary of the elements. All values should be text in the nodes, unless otherwise stated. Required elements are indicated.

| Element                       | Description                                                                                                    | Required? |
|-------------------------------|----------------------------------------------------------------------------------------------------|-----------|
| <primary-disk></primary-disk> | The name of the storage device where the control domain should be installed, equivalent to the choice made on the <i>Select Primary Disk</i> step of the interactive installation process.                                                | Y         |
|                               | Attributes:                                                                                                    |           |
|                               | You can specify a guest-storage attribute with possible values<br>yes and no. For example:                                                                                                    |           |
|                               | <primary-disk guest-storage="no">sda</primary-disk>                                                                                                    |           |
|                               | If this attribute is not specified, the default is <i>yes</i> . If you specify <i>no</i> , it is possible to automate an installation scenario where no storage repository is created, if, in addition, no guest-disk keys are specified. |           |
| <guest-disk></guest-disk>     | The name of a storage device to be used for storing guests.<br>You should use one of these elements for each extra disk.                                                                                                    | Ν         |
| <keymap></keymap>             | The name of the keymap to use during installation.                                                                                                    | Υ         |
|                               | <keymap>us</keymap>                                                                                                    |           |
|                               | The default value, $us$ will be considered if you do not specify a value for this attribute.                                                                                                    |           |

| Element                         | Description                                                                                                    | Required? |
|---------------------------------|----------------------------------------------------------------------------------------------------|-----------|
| <root-password></root-password> | The desired root password for the XenServer host. If a password is not provided, a prompt will be displayed when the host is first booted.                                           | N         |
|                                 | Attributes:                                                                                                    |           |
|                                 | You can also specify a type attribute for this element. For example:                                                                                                    |           |
|                                 | <root-password type="hash">hashedpasswordpassword&gt;</root-password>                                                                                                    |           |
| <source/>                       | Where the packages should be installed from.                                                                                                    | Y         |
|                                 | Attributes:                                                                                                    |           |
|                                 | type: url, nfs, or local                                                                                                    |           |
|                                 | If local, leave the element empty. For example,                                                                                                    |           |
|                                 | <pre><source type="url"/> http://server/packages  <source type="local"/> <source type="nfs"/> server:packages </pre>                                                                 |           |
| <driver-source></driver-source> | Where the Supplemental Packs containing device drivers should be installed from. Optional. Element may occur multiple times.                                                         | Ν         |
|                                 | Attributes:                                                                                                    |           |
|                                 | type: url, nfs, or local                                                                                                    |           |
|                                 | If local, leave the element empty. For example,                                                                                                    |           |
|                                 | <pre><driver-source type="url"> http://server/drivers </driver-source> <driver-source type="local"></driver-source> <driver-source type="nfs"> server:drivers </driver-source></pre> |           |

| Element                                                                                                    | Description | Required? |
|----------------------------------------------------------------------------------------------------|-------------|-----------|
| <script></td><td>Where the post-install-script is.</td><td>Ν</td></tr><tr><td></td><td>Attributes:</td><td></td></tr><tr><td></td><td>stage: filesystem-populated, installation-start, or installation-<br>complete</td><td></td></tr><tr><td></td><td>When <i>filesystem-populated</i> is used, the script is invoked just<br>before root file system is unmounted (for example, after<br>installation/upgrade, initrds already built, etc.). The script will<br>receive an argument that is the mount point of the root file<br>system.</td><td></td></tr><tr><td></td><td>When <i>installation-complete</i> is used, the script will be run once the installer has finished all operations (and hence the root file system will be unmounted). The script will receive an argument that will have a value of zero if the installation completed successfully, and will be non-zero if the installation failed for any reason.</td><td></td></tr><tr><td></td><td>type: <i>url, nfs,</i> or <i>local</i></td><td></td></tr><tr><td></td><td>If <i>url</i> or <i>nfs</i>, put the URL or NFS path in the PCDATA; if <i>local</i>, leave the PCDATA empty. For example,</td><td></td></tr><tr><td></td><td><pre><script stage="filesystem-populated"    type="url"> http://prehost.example.com/post-install-script </script> <script stage="installation-start" type="local"> file:///scripts/run.sh </script> <script stage="installation-complete" type="nfs"> server:/scripts/installation-pass-fail-script </script> Note that if a local file is used, ensure that the path is absolute. This will generally mean that the file:// prefix will be followed by a further forward slash, and the complete path to the script. |             |           |

| Element                             | Description                                                                                               | Required? |
|-------------------------------------|----------------------------------------------------------------------------------------------------|-----------|
| <admin-interface></admin-interface> | The single network interface to be used as the host administration interface.                             | Ν         |
|                                     | Attributes:                                                                                               |           |
|                                     | proto: <i>dhcp</i> or <i>static</i>                                                                       |           |
|                                     | name: <i>eth0</i> for example.                                                                            |           |
|                                     | Children:                                                                                                 |           |
|                                     | <ul> <li><ipaddr>: The IP address, if proto="static"</ipaddr></li> </ul>                                  |           |
|                                     | • <subnet>: The subnet mask, if proto="static"</subnet>                                                   |           |
|                                     | <ul> <li><gateway>: The gateway, if proto="static"</gateway></li> </ul>                                   |           |
|                                     | All three child elements are <i>required</i> if proto="static"                                            |           |
| <timezone></timezone>               | In the format used by the TZ variable, for example Europe/<br>London, or America/Los_Angeles.             | Y         |
| <name-server></name-server>         | The IP address of a nameserver. You should use one of these elements for each nameserver you want to use. | N         |
| <hostname></hostname>               | Specify if you want to manually set a hostname.                                                           | Ν         |
| <ntp-server></ntp-server>           | Specify one or more NTP servers.                                                                          | Ν         |

You can also perform automated upgrades by changing the answer file appropriately. Set the mode attribute of the installation element to *upgrade*, specify the disk on which the existing installation lives with the *existing-installation* element, and leave the *primary-disk* and *guest-disk* elements unspecified. For example:

```
<?xml version="1.0"?>
  <installation mode="upgrade">
        <existing-installation>sda</existing-installation>
        <source type="url">http://pxehost.example.com/XenServer_/</source>
   <post-install-script type="url">
        http://pxehost.example.com/myscripts/post-install-script
        </post-install-script>
        </installation>
```

Free Manuals Download Website <u>http://myh66.com</u> <u>http://usermanuals.us</u> <u>http://www.somanuals.com</u> <u>http://www.4manuals.cc</u> <u>http://www.4manuals.cc</u> <u>http://www.4manuals.cc</u> <u>http://www.4manuals.com</u> <u>http://www.404manual.com</u> <u>http://www.luxmanual.com</u> <u>http://aubethermostatmanual.com</u> Golf course search by state

http://golfingnear.com Email search by domain

http://emailbydomain.com Auto manuals search

http://auto.somanuals.com TV manuals search

http://tv.somanuals.com